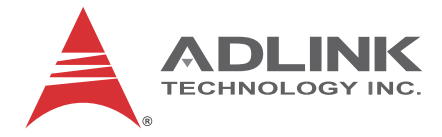

# M-342

ATX Intel® Core™ i7/i5/i3 Industrial Motherboard

User's Manual

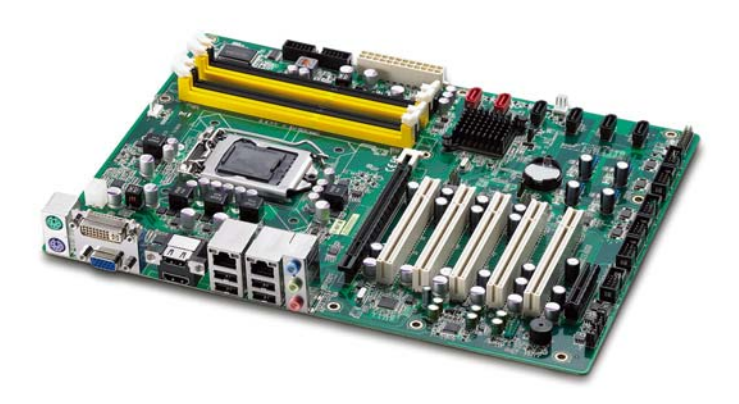

 Manual Rev.:
 2.01

 Revision Date:
 March 28, 2012

 Part No:
 50-1Z087-1010

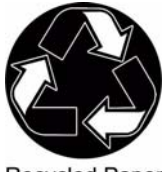

**Recycled Paper** 

# Advance Technologies; Automate the World.

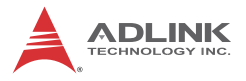

# **Revision History**

| Revision                        | Release Date | Description of Change(s)                                                    |
|---------------------------------|--------------|-----------------------------------------------------------------------------|
| 2.00 2011/12/05 Initial release |              | Initial release                                                             |
| 2.01                            | 2012/03/28   | Add CLCMOS pin header to Board Layout;<br>correct COM6 Mode Jumper Settings |

# Preface

#### Copyright 2011 ADLINK Technology, Inc.

This document contains proprietary information protected by copyright. All rights are reserved. No part of this manual may be reproduced by any mechanical, electronic, or other means in any form without prior written permission of the manufacturer.

#### Disclaimer

The information in this document is subject to change without prior notice in order to improve reliability, design, and function and does not represent a commitment on the part of the manufacturer.

In no event will the manufacturer be liable for direct, indirect, special, incidental, or consequential damages arising out of the use or inability to use the product or documentation, even if advised of the possibility of such damages.

#### **Environmental Responsibility**

ADLINK is committed to fulfill its social responsibility to global environmental preservation through compliance with the European Union's Restriction of Hazardous Substances (RoHS) directive and Waste Electrical and Electronic Equipment (WEEE) directive. Environmental protection is a top priority for ADLINK. We have enforced measures to ensure that our products, manufacturing processes, components, and raw materials have as little impact on the environment as possible. When products are at their end of life, our customers are encouraged to dispose of them in accordance with the product disposal and/or recovery programs prescribed by their nation or company.

#### Trademarks

Product names mentioned herein are used for identification purposes only and may be trademarks and/or registered trademarks of their respective companies.

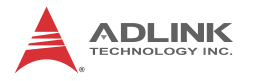

#### Using this Manual

#### Audience and Scope

The M-342 User's Manual is intended for hardware technicians and systems operators with knowledge of installing, configuring and operating industrial grade systems.

#### Manual Organization

This manual is organized as follows:

**Preface:** Presents important copyright notifications, disclaimers, trademarks, and associated information on the proper understanding and usage of this document and its associated product(s).

**Chapter 1, Introduction:** Introduces the M-342, its features, applications, and specifications, including functional descriptions and board layout.

**Chapter 2, Hardware Information:** Provides technical information on connectors and jumpers for configuring the M-342.

**Chapter 3, Getting Started:** Illustrates how to install components on the M-342 such as CPU, heatsink, and memory modules.

**Chapter 4, Driver Installation:** Provides information on how to install the M-342 device drivers.

**Chapter 5, BIOS Setup:** Describes basic navigation for the AMI EFI BIOS setup utility.

**Appendix A, Watchdog Timer:** Presents information on implementing the watchdog timer.

**Appendix B, System Resources:** Presents information on I/O mapping, IRQ routing, and resource allocation.

**Important Safety Instructions:** Presents safety instructions all users must follow for the proper setup, installation and usage of equipment and/or software.

**Getting Service:** Contact information for ADLINK's worldwide offices.

#### Conventions

Take note of the following conventions used throughout this manual to make sure that users perform certain tasks and instructions properly.

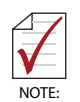

Additional information, aids, and tips that help users perform tasks.

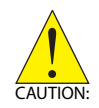

Information to prevent *minor* physical injury, component damage, data loss, and/or program corruption when trying to complete a task.

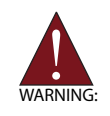

Information to prevent *serious* physical injury, component damage, data loss, and/or program corruption when trying to complete a specific task.

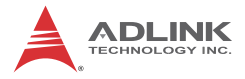

This page intentionally left blank.

# **Table of Contents**

| Re | evisio  | n History ii                           |
|----|---------|----------------------------------------|
| Pr | eface   | · iii                                  |
| Li | st of I | Figures xi                             |
| Li | st of 1 | Tables xiii                            |
| 1  | Intro   | duction1                               |
|    | 1.1     | Overview 1                             |
|    | 1.2     | Features 2                             |
|    | 1.3     | Specifications                         |
|    | 1.4     | Block Diagram 5                        |
|    | 1.5     | Functional Description 6               |
|    | 1.6     | Power Consumption 8                    |
|    | 1.7     | Mechanical Drawings 11                 |
|    | 1.8     | Package Contents 12                    |
| 2  | Hard    | ware Information 13                    |
|    | 2.1     | Rear I/O Connectors 13                 |
|    | 2.2     | Board Layout 17                        |
|    | 2.3     | Onboard Connectors & Jumpers 19        |
|    | 2.4     | Jumpers 25                             |
| 3  | Getti   | ng Started 27                          |
|    | 3.1     | Installing the CPU 27                  |
|    | 3.2     | Installing the CPU Fan and Heatsink 31 |
|    | 3.3     | Installing Memory Modules 32           |
| 4  | Drive   | er Installation                        |

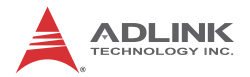

| 5          | BIOS                  | s Se | etup                        | 37  |
|------------|-----------------------|------|-----------------------------|-----|
|            | 5.1 Starting the BIOS |      |                             | 37  |
| 5.2 Main S |                       | Ma   | ain Setup                   | 41  |
|            | 5.3                   | Ad   | vanced BIOS Setup           | 43  |
|            | 5.3                   | 3.1  | PCI Subsystem Settings      | .44 |
|            | 5.3                   | 3.2  | ACPI Settings               | .50 |
|            | 5.3                   | 3.3  | CPU Configuration           | .51 |
|            | 5.3                   | 3.4  | SATA Configuration          | 53  |
|            | 5.3                   | 3.5  | Intel IGD SWSCI OpRegion    | 54  |
|            | 5.3                   | 3.6  | USB Configuration           | 55  |
|            | 5.3                   | 3.7  | AMT Configuration           | 57  |
|            | 5.3                   | 3.8  | Super IO Configuration      | .58 |
|            | 5.3                   | 3.9  | H/W Monitor                 | 61  |
|            | 5.4                   | Ch   | ipset Setup                 | 62  |
|            | 5.4                   | 4.1  | North Bridge Configuration  | 63  |
|            | 5.4                   | 4.2  | South Bridge Configuration  | 65  |
|            | 5.4                   | 4.3  | ME Subsystem Configuration  | 68  |
|            | 5.5                   | Во   | ot Configuration            | 70  |
|            | 5.6                   | Se   | curity Setup                | 72  |
|            | 5.7                   | Sa   | ve & Exit Menu              | 73  |
| Δ          | Appe                  | end  | ix: Watchdog Timer          | .75 |
|            | A 1                   | Sa   | imple Code                  | 75  |
|            |                       | •••  |                             |     |
| В          | Appe                  | end  | lix: System Resources       | .77 |
|            | B.1                   | Sy   | stem Memory Map             | 77  |
|            | B.2                   | Dir  | rect Memory Access Channels | 77  |
|            | B.3                   | Ю    | Мар                         | 78  |
|            | B.4                   | Int  | errupt Request (IRQ) Lines  | 79  |
|            | B.5                   | PC   | CI Configuration Space Map  | 81  |
|            | B.6                   | PC   | CI Interrupt Routing Map    | 82  |

| Important Safety Instructions | 83 |
|-------------------------------|----|
| Getting Service               | 85 |

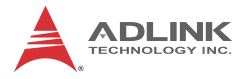

This page intentionally left blank.

# List of Figures

| Figure 1-1: | M-342 Block Diagram    | . 5 |
|-------------|------------------------|-----|
| Figure 1-2: | M-342 Board Dimensions | 11  |
| Figure 2-1: | M-342 Rear I/O Layout  | 13  |
| Figure 2-2: | M-342 Board Layout     | 17  |

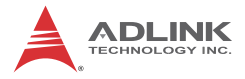

This page intentionally left blank.

# **List of Tables**

| Table | 1-1: | M-342 General Specifications              | 3  |
|-------|------|-------------------------------------------|----|
| Table | 1-2: | Pentium® Processor G850 Power Consumption | 8  |
| Table | 1-3: | Core™ i3-2120 Processor Power Consumption | 9  |
| Table | 1-4: | Core™ i5-2400 Processor Power Consumption | 9  |
| Table | 1-5: | Core™ i7-2600 Processor Power Consumption | 10 |
| Table | 2-1: | M-342 Board Layout Legend                 | 18 |
| Table | B-1: | System Memory Map                         | 77 |
| Table | B-2: | Direct Memory Access Channels             | 77 |
| Table | B-3: | Ю Мар                                     | 78 |
| Table | B-4: | IRQ Lines APIC Mode                       | 79 |
| Table | B-5: | PCI Configuration Space Map               | 81 |
| Table | B-6: | PCI Interrupt Routing Map                 | 82 |

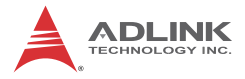

This page intentionally left blank.

# 1 Introduction

## 1.1 Overview

The ADLINK M-342 is an ATX industrial motherboard supporting the 2nd Generation Intel® Core™ i7/i5/i3 and Pentium® processors in LGA1155 package to deliver a scalable high performance platform for a wide array of industrial applications. The M-342 supports 32nm process CPUs at up to 3.4 GHz with integrated graphics and memory controllers, Direct Media Interface (DMI) and Flexible Display Interface (FDI) connectivity to Intel® Dual-channel the Q67 Express Chipset. DDR3 1066/1333 MHz memory is supported up to a maximum of 16 GB in four DIMM slots.

These advanced features, coupled with integrated graphics, one PCI Express x16 slot, one PCI Express x4 slot, five PCI slots, dual PCI Express-based Gigabit Ethernet, SATA 6 Gb/s dual HDMI ports and audio interfaces make the M-342 ideal for vision and automation control, medical, test & measurement, and telecom applications requiring a high-performance, easy-to-deploy and reliable mainboard.

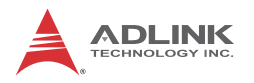

# 1.2 Features

- ► ATX form factor (305 mm x 244 mm)
- Supports Intel® Core™ i7/i5/i3 and Pentium® processors in LGA1155 package
- ► Integrated Intel® HD Graphics
- ► One PCIe x16 slot, one PCIe x4 slot, five PCI slots
- Dual Gigabit Ethernet
- ▶ 12x USB 2.0 ports (8x onboard, 4x on faceplate)
- > 2x SATA 6 Gb/s ports, 4x SATA 3 Gb/s ports
- ▶ VGA, DVI-D, 2x HDMI Type A ports
- ▶ 5x RS-232 + 1x RS-232/422/485
- ► Watchdog Timer, Hardware Monitor
- Realtek ALC892 HD audio codec
- Parallel Port
- ▶ 2x Mini-DIN for PS/2 keyboard/mouse
- RoHS compliant

# 1.3 Specifications

| System                                                                                                    |                                                                                                    |  |  |  |
|----------------------------------------------------------------------------------------------------|----------------------------------------------------------------------------------------------------|--|--|--|
| <ul> <li>Intel® Core™ i7-2600, 3.4 GHz, 8M Cache, 95W TI</li> <li>Intel® Core™ i5-2400, 3.1 GHz, 6M Cache, 95W TI</li> <li>Intel® Core™ i3-2120, 3.3 GHz, 3M Cache, 65W TI</li> <li>Intel® Pentium® G850, 2.9GHz, 3M Cache, 65W TI</li> </ul> |                                                                                                    |  |  |  |
| Chipset Intel® Q67 Platform Controller Hub                                                                                                    |                                                                                                    |  |  |  |
| Memory Four 240-pin DIMM sockets support dual-channe<br>1066/1333 MHz DDR3 (up to 16GB)                                                                                                    |                                                                                                    |  |  |  |
| BIOS                                                                                                    | AMIBIOS in 32-Mbit SPI Flash                                                                                                    |  |  |  |
| Audio                                                                                                    | Realtek ALC892 HD codec<br>Supports line-in, line-out and mic-in                                                                                                    |  |  |  |
| Watch Dog<br>Timer                                                                                                    | 1-255 second or 1-255 minute programmable and can generate system reset.                                                                                                    |  |  |  |
| Hardware<br>Monitor                                                                                                    | CPU/System temperature, fan speed and onboard DC voltage                                                                                                    |  |  |  |
| Operating<br>Systems                                                                                                    | <ul> <li>Windows XP, 7 32/64-bit</li> <li>Fedora 14</li> <li>Red Hat Enterprise Linux 5</li> </ul>                                                                                                    |  |  |  |
|                                                                                                    | I/O Interfaces                                                                                                    |  |  |  |
| Serial ATA                                                                                                    | <ul> <li>2x SATA 6 Gb/s ports</li> <li>4x SATA 3 Gb/s ports</li> <li>Supports RAID 0/1/5/10</li> </ul>                                                                                                    |  |  |  |
| Onboard I/O                                                                                                    | <ul> <li>4x USB 2.0 pin headers (8 ports)</li> <li>5x RS-232 + 1x RS-232/422/485 (COM6)</li> <li>1x parallel port</li> <li>1x front panel pin header</li> </ul>                                                                                         |  |  |  |
| Rear I/O                                                                                                    | <ul> <li>2x Gigabit Ethernet RJ45 ports</li> <li>4x USB 2.0 ports</li> <li>1x VGA connector</li> <li>1x DVI-D port</li> <li>2x HDMI Type A ports</li> <li>2x PS2 keyboard/mouse ports</li> <li>3x audio jacks (line-in, line-out and mic-in)</li> </ul> |  |  |  |
| Expansion Slots                                                                                                    | <ul> <li>1x PCle x16 slot</li> <li>1x PCle x4 slot</li> <li>5x PCl slots</li> </ul>                                                                                                    |  |  |  |

| Table | 1-1: | M-342 | General | Specifications |
|-------|------|-------|---------|----------------|
|-------|------|-------|---------|----------------|

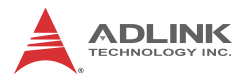

| Display                                                                                                    |                                                 |  |  |  |
|----------------------------------------------------------------------------------------------------|-------------------------------------------------|--|--|--|
| Graphics Integrated Intel® HD Graphics                                                                                                    |                                                 |  |  |  |
| VGA                                                                                                    | Dsub-15 connector, up to 2048x1536 @ 75 Hz      |  |  |  |
| DVI-D                                                                                                    | DVI-D connector, up to 1920x 1200 @ 60 Hz       |  |  |  |
| HDMI                                                                                                    | HDMI Type A connector, up to 1920x 1200 @ 60 Hz |  |  |  |
|                                                                                                    | Ethernet                                        |  |  |  |
| <ul> <li>Dual Gigabit Ethernet (Intel® 82579LM Gigabit Ethernet PHY, Intel® 82574L Gigabit Ethernet Controller)</li> <li>Supports Preboot Execution Environment (PXI Wake-On-LAN, and Intel® AMT 7.0 on LAN1 (82579LM)</li> </ul> |                                                 |  |  |  |
| Ports                                                                                                    | Two RJ-45 Ethernet ports                        |  |  |  |
|                                                                                                    | Mechanical and Environment                      |  |  |  |
| Form Factor                                                                                                    | ATX Industrial Motherboard                      |  |  |  |
| Dimensions                                                                                                    | 305 mm x 244 mm (L x W)                         |  |  |  |
| Operating Temp.                                                                                                    | 0°C to 60°C                                     |  |  |  |
| Storage Temp.                                                                                                    | -20°C to 80°C                                   |  |  |  |
| Rel. Humidity                                                                                                    | 10% to 90% non-condensing                       |  |  |  |
| Safety CE, FCC Class A                                                                                                    |                                                 |  |  |  |

Table 1-1: M-342 General Specifications

# 1.4 Block Diagram

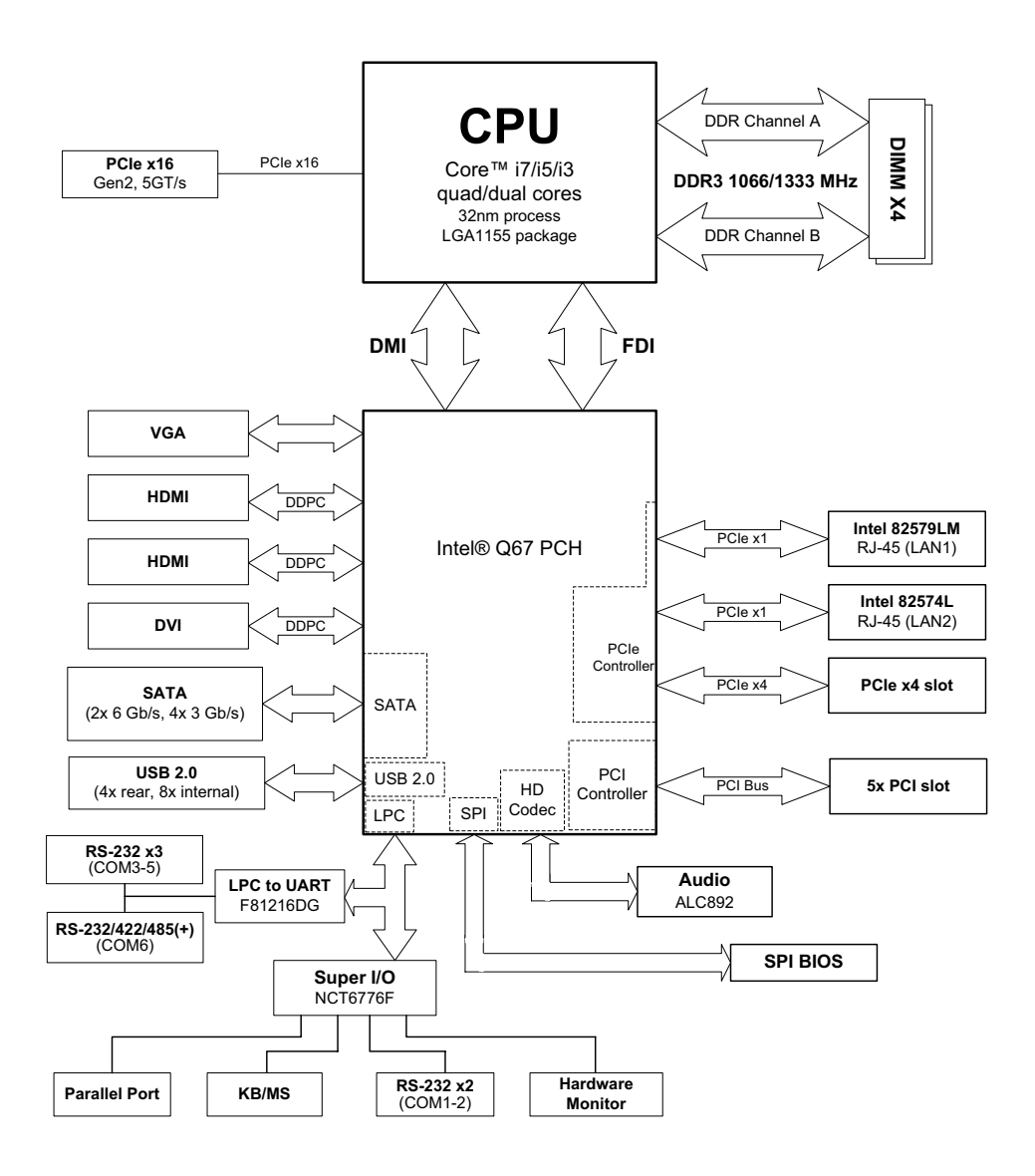

Figure 1-1: M-342 Block Diagram

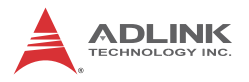

# 1.5 Functional Description

## **Processor Support**

The M-342 is an industrial motherboard supporting the 2nd generation Intel® Core<sup>™</sup> processor family (Intel® Core<sup>™</sup> i7/i5/i3) in LGA1155 socket. An integrated memory controller supports dual channel 1066/1333 MHz DDR3 and Intel® HD Graphics is integrated onboard the CPU. The CPU provides a PCI Express x16 for external graphics or expansion. Direct Media Interface (DMI) and Flexible Display Interface (FDI) provide connectivity to the Intel® Q67 Express Chipset.

## Intel® Q67 Express Chipset

The Intel® BD82Q67 Platform Controller Hub (PCH) combines with the processor to provide a compact yet powerful 2-chip solution. Direct Media Interface (DMI) is the chip-to-chip connection between the processor and PCH. Intel® Flexible Display Interface carries display traffic from the integrated graphics in the processor to the legacy display connectors in the PCH. The PCH supports all other required interfaces including PCI Express, SATA 6 Gb/s, USB 2.0, PCI, LPC, and SPI.

### **Dual-Channel DDR3 Memory**

To meet the requirements of memory-intensive applications, the M-342 has a dual-channel memory architecture supporting DDR3 1066/1333 MHz DIMMs. The key advantages of DDR3 are the higher bandwidth and the increase in performance at lower power than DDR2. DDR3 memory technology meets the requirements of the latest 3D graphics, multimedia, and network application, and boosts system performance by eliminating bottlenecks.

### **Gigabit Ethernet**

The M-342 utilizes an Intel® 82579LM Gigabit Ethernet PHY and Intel® 82574L Gigabit Ethernet Controller connected to the PCI-E bus of the Q67 PCH. Intel® AMT 7.0 (82579LM on LAN1), Wake-on-LAN and PXE are supported.

## Serial ATA

The M-342 provides two SATA 6 GB/s ports and four SATA 3 GB/s ports. Intel® Rapid Storage Technology supports AHCI and RAID 0/1/5/10 functionality.

### Hardware monitoring

A built-in, proactive hardware monitoring system in the Super I/O monitors the CPU temperature, system fan speed, and voltage levels to prevent overheating and/or component damage, effect timely failure detection, and ensure stable supply of current for critical components.

## Watchdog Timer

The watchdog timer (WDT) monitors system operations based on user-defined configurations. The WDT can be programmed for different time-out periods, such as from 1 to 255 seconds or from 1 to 255 minutes. The WDT generates a reset signal, then a reset request, after failure to strobe it within the programmed time period. A register bit may be enabled to indicate if the watchdog timer caused the reset event. The WDT register is cleared during the power-on sequence to enable the operating system to take appropriate action when the watchdog generates a reboot.

## Intel® Active Management Technology

Intel® Active Management Technology (Intel® AMT) is hardware-based technology for remotely managing and securing PCs out-of-band. Intel® AMT includes hardware-based remote management, security, power-management, and remote-configuration features. Intel® AMT allows remote access to a system when traditional techniques and methods are not available.

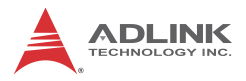

## **1.6 Power Consumption**

| Test Configuration |                                                   |  |  |
|--------------------|---------------------------------------------------|--|--|
| Memory             | 4x Transcend DDR3-1333 2G<br>(Hynix H5TQ2G83BFR)  |  |  |
| Graphics           | Intel® Graphics Media Accelerator HD (integrated) |  |  |
| Storage            | WD WD1002FAEX SATA 3 Gb/s 1TB                     |  |  |
| Power Supply       | FSP46060PLN 460W                                  |  |  |

#### Intel® Pentium® Processor G850 (3M Cache, 2.90 GHz)

| DOS (idle)                                    |            |                |          |       |  |
|-----------------------------------------------|------------|----------------|----------|-------|--|
| Power Req.                                    | +12V       | +5V            | +3.3V    | Total |  |
| Current (A)                                   | 1.80       | 0.88           | 1.64     |       |  |
| Power (W)                                     | 21.60      | 4.40           | 5.41     | 31.4  |  |
|                                               | Windows XP | , logon screer | ı (idle) |       |  |
| Power Req.                                    | +12V       | +5V            | +3.3V    | Total |  |
| Current (A)                                   | 1.04       | 0.86           | 1.53     | _     |  |
| Power (W)                                     | 12.48      | 4.30           | 5.05     | 21.9  |  |
| Windows XP, Total System Stress (BurnIn Test) |            |                |          |       |  |
| Power Req.                                    | +12V       | +5V            | +3.3V    | Total |  |
| Current (A)                                   | 3.30       | 1.07           | 1.74     | _     |  |
| Power (W)                                     | 39.60      | 5.35           | 5.74     | 50.7  |  |

Table 1-2: Pentium® Processor G850 Power Consumption

| DOS (idle)                                    |            |                |          |       |  |
|-----------------------------------------------|------------|----------------|----------|-------|--|
| Power Req.                                    | +12V       | +5V            | +3.3V    | Total |  |
| Current (A)                                   | 2.68       | 0.89           | 1.60     | _     |  |
| Power (W)                                     | 32.16      | 4.45           | 5.28     | 41.9  |  |
|                                               | Windows XP | , logon screer | ı (idle) |       |  |
| Power Req.                                    | +12V       | +5V            | +3.3V    | Total |  |
| Current (A)                                   | 0.98       | 0.49           | 1.47     | _     |  |
| Power (W)                                     | 11.76      | 2.45           | 4.85     | 19.1  |  |
| Windows XP, Total System Stress (BurnIn Test) |            |                |          |       |  |
| Power Req.                                    | +12V       | +5V            | +3.3V    | Total |  |
| Current (A)                                   | 3.55       | 1.50           | 1.70     | _     |  |
| Power (W)                                     | 42.6       | 7.50           | 5.61     | 55.7  |  |

Intel® Core™ i3-2120 Processor (3M Cache, 3.30 GHz)

Table 1-3: Core™ i3-2120 Processor Power Consumption

#### Intel® Core™ i5-2400 Processor (6M Cache, 3.10 GHz)

| DOS (idle)  |                |                |             |       |
|-------------|----------------|----------------|-------------|-------|
| Power Req.  | +12V           | +5V            | +3.3V       | Total |
| Current (A) | 3.72           | 0.89           | 1.71        |       |
| Power (W)   | 44.6           | 4.45           | 5.64        | 54.7  |
|             | Windows XP     | , logon screer | n (idle)    |       |
| Power Req.  | +12V           | +5V            | +3.3V       | Total |
| Current (A) | 1.00           | 0.50           | 1.51        | _     |
| Power (W)   | 12.00          | 2.50           | 4.98        | 19.5  |
| Windo       | ws XP, Total S | System Stress  | (BurnIn Tes | st)   |
| Power Req.  | +12V           | +5V            | +3.3V       | Total |
| Current (A) | 4.92           | 1.50           | 1.78        | _     |
| Power (W)   | 59.04          | 7.50           | 5.87        | 72.4  |

Table 1-4: Core™ i5-2400 Processor Power Consumption

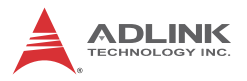

| DOS (idle)  |                |                |             |       |
|-------------|----------------|----------------|-------------|-------|
| Power Req.  | +12V           | +5V            | +3.3V       | Total |
| Current (A) | 4.82           | 0.89           | 1.75        | _     |
| Power (W)   | 57.8           | 4.45           | 5.78        | 68.1  |
|             | Windows XP     | , logon screen | (idle)      |       |
| Power Req.  | +12V           | +5V            | +3.3V       | Total |
| Current (A) | 1.06           | 0.51           | 1.54        | _     |
| Power (W)   | 12.7           | 2.55           | 5.08        | 20.4  |
| Windo       | ws XP, Total S | System Stress  | (Burnin Tes | st)   |
| Power Req.  | +12V           | +5V            | +3.3V       | Total |
| Current (A) | 6.73           | 1.54           | 1.86        |       |
| Power (W)   | 80.76          | 7.70           | 6.14        | 94.6  |

#### Intel® Core™ i7-2600 Processor (8M Cache, 3.40 GHz)

Table 1-5: Core™ i7-2600 Processor Power Consumption

# 1.7 Mechanical Drawings

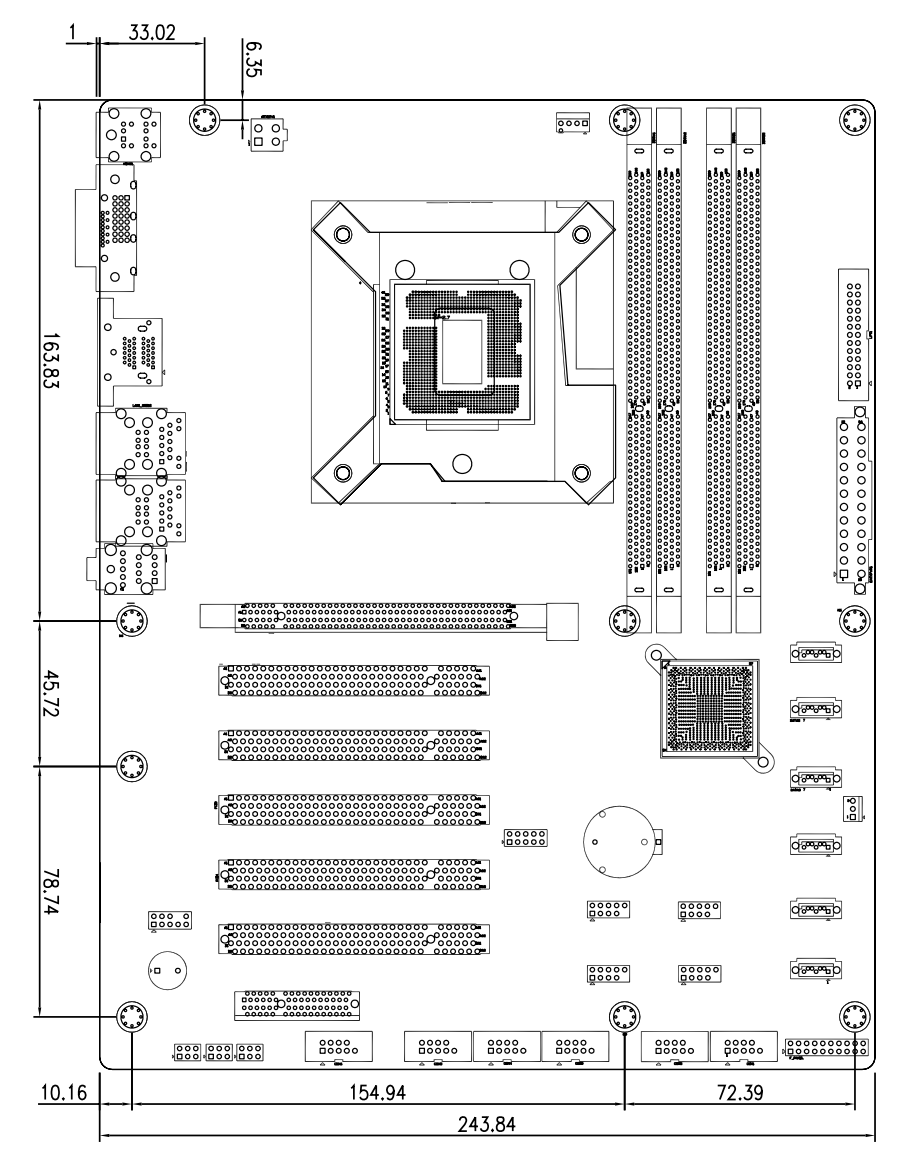

Dimensions in mm

#### Figure 1-2: M-342 Board Dimensions

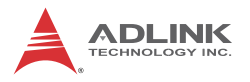

# **1.8 Package Contents**

Before unpacking, check the shipping carton for any damage. If the shipping carton and/or contents are damaged, inform your dealer immediately. Retain the shipping carton and packing materials for inspection. Obtain authorization from the dealer before returning any product to ADLINK.

- M-342 ATX Industrial Motherboard
- ▶ I/O shield
- SATA cable x2
- 2-port COM cable x1
- Driver CD
- Quick Installation Guide

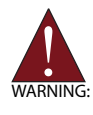

The M-342 must be protected from static discharge and physical shock. Never remove any of the socketed parts except at a static-free workstation. Use the anti-static bag shipped with the product to handle the board. Wear a grounded wrist strap when installing and/or servicing.

# 2 Hardware Information

# 2.1 Rear I/O Connectors

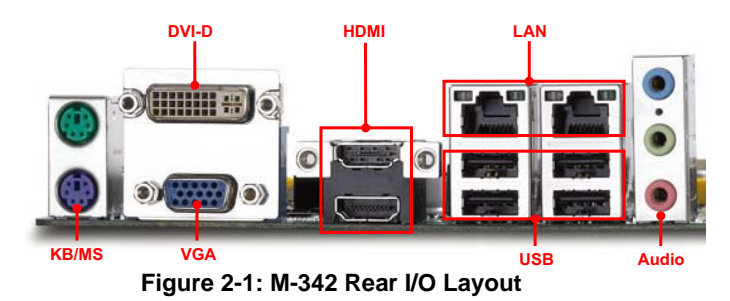

# PS/2 Mouse Port (green)

| Pin # | Signal | Function      |        |
|-------|--------|---------------|--------|
| 1     | MSDATA | Mouse Data    |        |
| 2     | NC     | not connected | $\sim$ |
| 3     | GND    | Ground        |        |
| 4     | +5V    | Power         |        |
| 5     | CLK    | Clock         |        |
| 6     | NC     | not connected |        |

# PS/2 Keyboard Port (purple)

| Pin # | Signal | Function      |
|-------|--------|---------------|
| 1     | KBDATA | Keyboard Data |
| 2     | NC     | not connected |
| 3     | GND    | Ground        |
| 4     | +5V    | Power         |
| 5     | CLK    | Clock         |
| 6     | NC     | not connected |

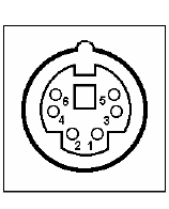

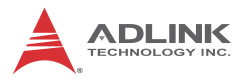

### **DVI-D Connector**

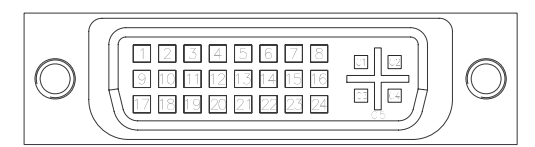

| Pin # | Signal               | Pin # | Signal              |
|-------|----------------------|-------|---------------------|
| 1     | TMDS Data2-          | 16    | Hot Plug Detect     |
| 2     | TMDS Data2+          | 17    | TMDS Data0-         |
| 3     | TMDS Data2/4 Shield  | 18    | TMDS Data0+         |
| 4     | TMDS Data4-          | 19    | TMDS Data0/5 Shield |
| 5     | TMDS Data4+          | 20    | TMDS Data5-         |
| 6     | DDC Clock            | 21    | TMDS Data5+         |
| 7     | DDC Data             | 22    | TMDS Clock Shield   |
| 8     | Analog Vertical Sync | 23    | TMDS Clock +        |
| 9     | TMDS Data1-          | 24    | TMDS Clock -        |
| 10    | TMDS Data1+          | C1    | NC                  |
| 11    | TMDS Data1/3 Shield  | C2    | NC                  |
| 12    | TMDS Data3-          | C3    | NC                  |
| 13    | TMDS Data3+          | C4    | NC                  |
| 14    | +5 V Power           | C5    | NC                  |
| 15    | GND                  |       |                     |

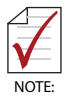

Although the connector has a DVI-I type pinout, pins C1 through C5 are not connected and no VGA signals are supported.

5

: ..... 1

٠ ⊕

# **VGA Connector.**

| Signal Name | Pin # | Pin # | Signal Name |
|-------------|-------|-------|-------------|
| Red         | 1     | 2     | Green       |
| Blue        | 3     | 4     | VCC pull-up |
| GND         | 5     | 6     | GND         |
| GND         | 7     | 8     | GND         |
| VCC         | 9     | 10    | GND         |
| VCC pull-up | 11    | 12    | DDC2B DATA  |
| HSYNC       | 13    | 14    | VSYNC       |
| DDC2B CLK   | 15    |       |             |

## **HDMI** Connector

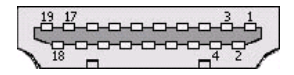

| Pin # | Signal            | Pin # | Signal            |
|-------|-------------------|-------|-------------------|
| 1     | TMDS Data2+       | 2     | TMDS Data2 Shield |
| 3     | TMDS Data2–       | 4     | TMDS Data1+       |
| 5     | TMDS Data1 Shield | 6     | TMDS Data1–       |
| 7     | TMDS Data0+       | 8     | TMDS Data0 Shield |
| 9     | TMDS Data0–       | 10    | TMDS Clock+       |
| 11    | TMDS Clock Shield | 12    | TMDS Clock–       |
| 13    | CEC               | 14    | Reserved          |
| 15    | SCL               | 16    | SDA               |
| 17    | DDC/CEC Ground    | 18    | +5 V Power        |
| 19    | Hot Plug Detect   |       |                   |

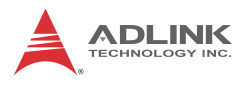

## LAN Port (RJ-45)

Refer to the tables below for the LAN port pin and LED definitions.

| Pin # | 10BASE-<br>T/100BASE-TX | 1000BASE-T |           |
|-------|-------------------------|------------|-----------|
| 1     | TX+                     | BI_DA+     |           |
| 2     | TX-                     | BI_DA-     |           |
| 3     | RX+                     | BI_DB+     | LED1 LED2 |
| 4     |                         | BI_DC+     |           |
| 5     |                         | BI_DC-     |           |
| 6     | RX-                     | BI_DB-     |           |
| 7     |                         | BI_DD+     |           |
| 8     |                         | BI_DD-     |           |

| LED1 (Activity/Link) |               | LED    | 02 (Speed)        |
|----------------------|---------------|--------|-------------------|
| Status               | Description   | Status | Description       |
| Off                  | No Link       | Off    | 10 Mb connection  |
| Orange               | Linked        | Orange | 100 Mb connection |
| Blinking             | Data Activity | Green  | 1 Gb connection   |

### **USB** Connectors

| Pin # | Signal Name | í A     |
|-------|-------------|---------|
| 1     | Vcc         | 1 E.ª   |
| 2     | USB-        |         |
| 3     | USB+        | 1   b q |
| 4     | GND         | Kart    |

## Audio I/O port

The three-jack audio I/O supports Line-In, Line-Out, and Mic-In functions. The blue Line-In jack onnects to an audio source such as a CD player. The green Line-Out port connects to a speaker or headphone, while the pink Mic-In jack connects to a microphone.

## 2.2 Board Layout

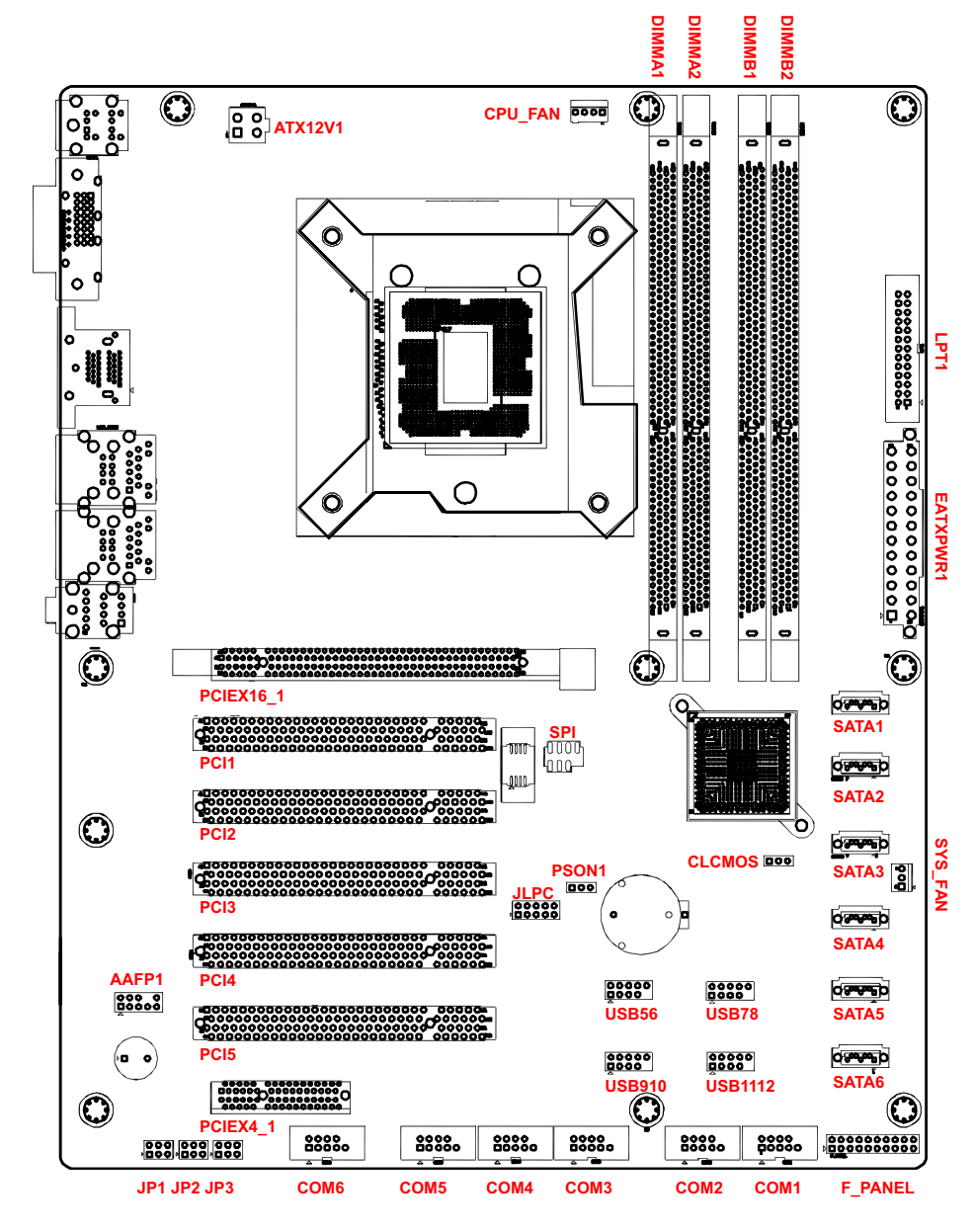

Figure 2-2: M-342 Board Layout

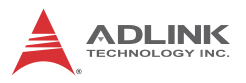

| AAFP1             | Front Panel Audio Header       |  |
|-------------------|--------------------------------|--|
| ATX12V1           | ATX 12V Power Connector        |  |
| DIMM_A1/A2        | 240-pin DIMM slots (Channel A) |  |
| DIMM_B1/B2        | 240-pin DIMM slots (Channel B) |  |
| EATXPWR1          | ATX Power Connector            |  |
| CLCMOS            | Clear CMOS Jumper              |  |
| COM1~6            | Serial Port Connectors 1~6     |  |
| CPU_FAN           | CPU Fan Connector              |  |
| F_PANEL           | System Panel Pin Header        |  |
| JLPC              | LPC Pin Header                 |  |
| JP1~3             | COM6 Mode Jumpers              |  |
| LPT1              | Printer Port Connector         |  |
| PCIEX4_1          | PCI Express x4 slot            |  |
| PCIEX16_1         | PCI Express x16 slot           |  |
| PCI1~5            | PCI slots                      |  |
| PSON1             | AT/ATX Mode Jumper             |  |
| SATA1~2           | SATA 6 Gb/s Connector          |  |
| SATA3~6           | SATA 3 Gb/s Connector          |  |
| SPI               | SPI Pin Header                 |  |
| SYS_FAN           | System Fan Connector           |  |
| USB56/78/910/1112 | USB 2.0 Pin Headers            |  |

#### Table 2-1: M-342 Board Layout Legend

1 0 0 0 0 0 0

0 0 0

1 3

# 2.3 Onboard Connectors & Jumpers

| Pin # | Signal  | Pin # | Signal   |
|-------|---------|-------|----------|
| 1     | MIC2_L  | 2     | AGND     |
| 3     | MIC2_R  | 4     | FP_PRES# |
| 5     | LIN2_R  | 6     | SRTN1    |
| 7     | SENSE A | 8     | NC       |
| 9     | LIN2_L  | 10    | SRTN2    |

#### Front Panel Audio Pin Header (AAFP1)

# ATX 12V Power Connector (ATX12V1)

| Pin # | Signal  |   |
|-------|---------|---|
| 1     | GND     | 2 |
| 2     | GND     |   |
| 3     | +12V DC | 4 |
| 4     | +12V DC |   |

## ATX Power Connector (EATXPWR1)

| Pin # | Signal | Pin # | Signal |          |
|-------|--------|-------|--------|----------|
| 1     | +3.3V  | 13    | +3.3V  | 12 🗖 24  |
| 2     | +3.3V  | 14    | -12V   |          |
| 3     | GND    | 15    | GND    |          |
| 4     | +5V    | 16    | PS-ON# |          |
| 5     | GND    | 17    | GND    |          |
| 6     | +5V    | 18    | GND    | IHHU     |
| 7     | GND    | 19    | GND    |          |
| 8     | PWRGD  | 20    | NC     |          |
| 9     | +5VSB  | 21    | +5V    |          |
| 10    | +12V   | 22    | +5V    |          |
| 11    | +12V   | 23    | +5V    | 1 🔲 🗌 13 |
| 12    | +3.3V  | 24    | GND    |          |

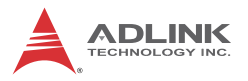

### Serial Port Connectors - RS-232 (COM1~6)

| Pin # | Signal | Function            |   |    |
|-------|--------|---------------------|---|----|
| 1     | DCD    | Data Carrier Detect |   |    |
| 2     | DSR    | Data Set Ready      |   |    |
| 3     | RXD    | Receive Data        |   | 1  |
| 4     | RTS    | Request to Send     | 1 | 2  |
| 5     | TXD    | Transmit Data       |   |    |
| 6     | CTS    | Clear to Send       | 9 | 10 |
| 7     | DTR    | Data Terminal Ready |   |    |
| 8     | RI     | Ring Indicate       |   |    |
| 9     | GND    | Ground              |   |    |
| 10    | NC     | Кеу                 |   |    |

### Serial Port Connector - RS-422/485 (COM6)

| Pin # | RS-422 | RS-485 |         |
|-------|--------|--------|---------|
| 1     | TX-    | DATA-  |         |
| 2     | N/A    | N/A    | -       |
| 3     | TX+    | DATA+  |         |
| 4     | N/A    | N/A    | 1 🗆 🗆 2 |
| 5     | RX+    | N/A    |         |
| 6     | N/A    | N/A    |         |
| 7     | RX-    | N/A    | 9 🗆 10  |
| 8     | N/A    | N/A    |         |
| 9     | GND    | GND    |         |
| 10    | Key    | Key    |         |

See "COM6 Mode Jumper Settings (JP1~3)" on page 25.

# CPU Fan Connector (CPU\_FAN)

| Pin # | Signal            |  |
|-------|-------------------|--|
| 1 GND |                   |  |
| 2     | Fan power (+12V)  |  |
| 3     | Fan Tachometer    |  |
| 4     | Fan Speed Control |  |

|   |   | -Ľ |   | 1 |   |
|---|---|----|---|---|---|
| 1 | 8 | 8  | I | I | 1 |

# System Fan Connector (SYS\_FAN)

| Pin # | Signal           |           |
|-------|------------------|-----------|
| 1     | GND              |           |
| 2     | Fan Power (+12V) | 3 0 0 0 1 |
| 3     | Fan Tachometer   |           |

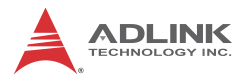

# System Panel Pin Header (F\_PANEL1)

| Pin # | Signal  | Function              | Pin Group       |    |  |
|-------|---------|-----------------------|-----------------|----|--|
| 1     | WDSPK   | Speaker signal        |                 |    |  |
| 3     | NC      |                       | Chassis Speaker |    |  |
| 5     | NC      |                       | Chassis Speaker |    |  |
| 7     | P5V     | Power                 |                 |    |  |
| 9     | NC      |                       |                 |    |  |
| 11    | GND     | Ground                | Kovlock         | 1  |  |
| 13    | KEYLOCK | Keyboard lock         | Key LUCK        |    |  |
| 15    | PLED    | Power LED signal      |                 |    |  |
| 17    | NC      |                       | Power LED       |    |  |
| 19    | P5V     | Power LED pull-up     |                 |    |  |
| 2     | GND     | Ground                | DESET Button    |    |  |
| 4     | RESETBT | RESET signal          | RESET BUILDI    |    |  |
| 6     | NC      |                       |                 | 19 |  |
| 8     | GND     | Ground                | Power On Button |    |  |
| 10    | POWERBT | Power-on signal       | Fower On Bullon |    |  |
| 12    | NC      |                       |                 |    |  |
| 14    | NC      |                       |                 |    |  |
| 16    | HDDLED  | Hard Disk LED signal  | Hard Dick   ED  |    |  |
| 18    | P3V3    | Hard Disk LED pull-up | HAIG DISK LED   |    |  |
| 20    | NC      |                       |                 |    |  |

# LPC Pin Header (JLPC)

| Pin # | Signal        | Pin # | Signal  |     |   |   |   |
|-------|---------------|-------|---------|-----|---|---|---|
| 1     | V3.3          | 2     | GND     | 1   | - | • | 2 |
| 3     | BIOS_DISABLE# | 4     | LPC_AD3 | a a | - | 2 | j |
| 5     | PRST_SIO      | 6     | LPC_AD2 |     | 2 | - | ĵ |
| 7     | CLK33M_LPC    | 8     | LPC_AD1 |     |   | • | ] |
| 9     | LPC_FRAME#    | 10    | LPC_AD0 |     |   |   |   |

2

20
| Pin # | Signal              | Pin # | Signal     |  |
|-------|---------------------|-------|------------|--|
| 1     | Line Printer Strobe | 2     | Auto-Feed  |  |
| 3     | Parallel Data 0     | 4     | Error      |  |
| 5     | Parallel Data 1     | 6     | Initialize |  |
| 7     | Parallel Data 2     | 8     | Select     |  |
| 9     | Parallel Data 3     | 10    | Ground     |  |
| 11    | Parallel Data 4     | 12    | Ground     |  |
| 13    | Parallel Data 5     | 14    | Ground     |  |
| 15    | Parallel Data 6     | 16    | Ground     |  |
| 17    | Parallel Data 7     | 18    | Ground     |  |
| 19    | Acknowledge         | 20    | Ground     |  |
| 21    | Busy                | 22    | Ground     |  |
| 23    | Paper Empty         | 24    | Ground     |  |
| 25    | Select              | 26    | NC         |  |

# Parallel Port Connector (LPT1)

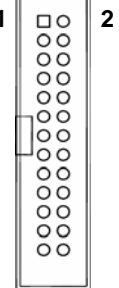

### SATA Connectors (SATA1~6)

| Pin # | Signal |         |
|-------|--------|---------|
| 1     | GND    |         |
| 2     | TXP    | [ [ ] ] |
| 3     | TXN    |         |
| 4     | GND    |         |
| 5     | RXN    | 7       |
| 6     | RXP    |         |
| 7     | GND    |         |

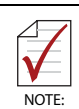

SATA1~2 are 6 Gb/s ports, SATA3~6 are 3 Gb/s ports.

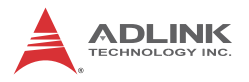

## SPI Pin Header (SPI)

| Pin # | Signal     | Pin # | Signal     |  |
|-------|------------|-------|------------|--|
| 1     | +3V ROM    | 2     | GND        |  |
| 3     | F_SPI_CS#  | 4     | F_SPI_CLK  |  |
| 5     | F_SPI_MISO | 6     | F_SPI_MOSI |  |
| 7     | SPI_HOLD#  | 8     | NC         |  |

# USB 2.0 Pin Headers (USB56/78/910/1112)

| Pin # | Signal | Pin # | Signal |
|-------|--------|-------|--------|
| 1     | +5V    | 2     | +5V    |
| 3     | USB0-  | 4     | USB1-  |
| 5     | USB0+  | 6     | USB1+  |
| 7     | GND    | 8     | GND    |
| 9     | Key    | 10    | NC     |

Hardware Information

9 0000012

# 2.4 Jumpers

# Clear CMOS (CLCMOS)

The CMOS RAM data contains the date / time and BIOS setting information. CMOS is powered by the onboard button cell battery. To erase the CMOS RAM data:

- 1. Power down and disconnect power from the system.
- 2. Short pins 2-3 on JP1.
- 3. Reconnect power and power up the system.
- 4. After power up, remove the jumper cap from pins 2-3 and reinstall it to pins 1-2.

| RTC status | Connection | CLCMOS |
|------------|------------|--------|
| Normal     | 1 – 2      | 1 2 3  |
| Clear CMOS | 2-3        | 1 2 3  |

# COM6 Mode Jumper Settings (JP1~3)

Short the jumper pins according to the following settings to set COM6 to RS-232/422/485 mode:

| 2  | 6 |     | RS-232   | RS-422   | RS-485   |
|----|---|-----|----------|----------|----------|
|    |   | JP1 | 1-3, 2-4 | 3-5, 4-6 | 3-5, 4-6 |
| ٥٠ |   | JP2 | 1-2      | 3-4      | 5-6      |
| 1  | 5 | JP3 | 1-3, 2-4 | 3-5, 4-6 | 3-5, 4-6 |

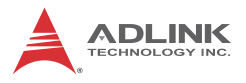

# AT/ATX Mode Jumper (PSON1)

| Pin # | Signal      |  |
|-------|-------------|--|
| 1     | PSON_AT     |  |
| 2     | FRP_PANSWUN |  |
| 3     | NC          |  |

| Status   | Connection      | JCLRT_C2 |
|----------|-----------------|----------|
| AT Mode  | 1 – 2           | 1 2 3    |
| ATX Mode | 2 – 3 (default) | 1 2 3    |

# 3 Getting Started

This chapter provides information on how to install components on the M-342 motherboard.

# 3.1 Installing the CPU

The M-342 supports an Intel® Core™ i7/i5/i3 or Pentium® processor in an LGA1155 socket.

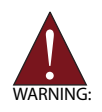

Disconnect all power to the board before installing a CPU to prevent damaging the board and CPU.

Do not touch socket contacts. Damaging the contacts voids the product warranty. Follow the installation instructions carefully to avoid damaging the board components.

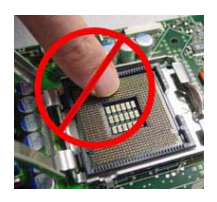

To install the CPU:

1. Press down on the locking arm (A), then push it away from the socket to disengage it from the retention tab (B).

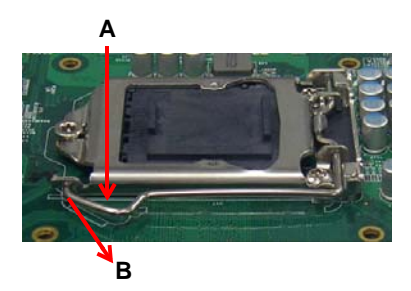

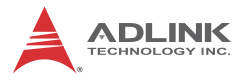

2. Raise the locking arm to unlock the load plate.

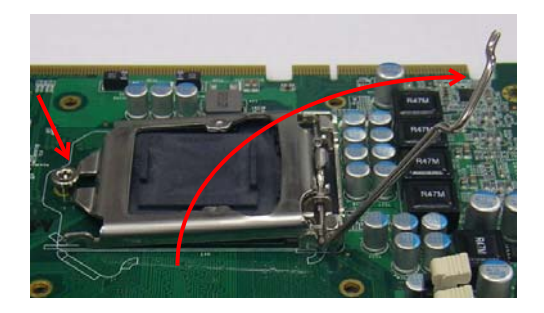

3. Lift the load plate to uncover the socket.

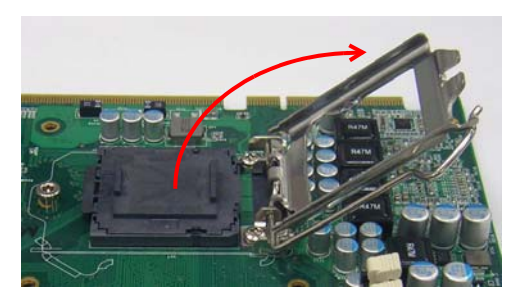

 Remove the plastic protective cover from the socket. Note the locations of the alignment keys (A) and Pin 1 indicator (B).

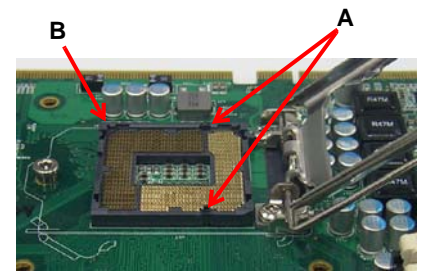

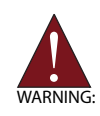

Do NOT touch socket contacts.

 Hold the CPU using thumb and forefinger as shown. Position the CPU over the socket, matching the notches on the sides of the CPU with the alignment keys on the socket (A). The golden triangle on the CPU must be positioned at the corner of the socket with the Pin 1 indicator as shown (B).

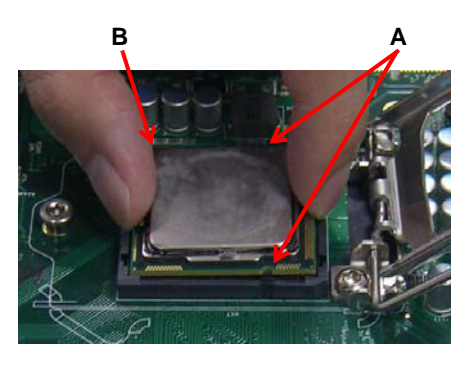

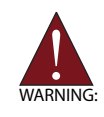

The CPU fits into the socket in only one orientation. DO NOT force it into the socket to avoid causing damage.

6. Carefully place the CPU into the socket vertically. The socket has cutouts for your fingers to fit into.

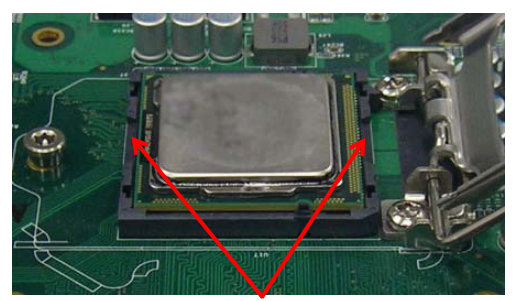

Cutouts

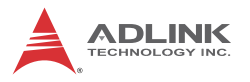

7. Gently lower the load plate. Make sure the front edge of the plate is under the screw as indicated.

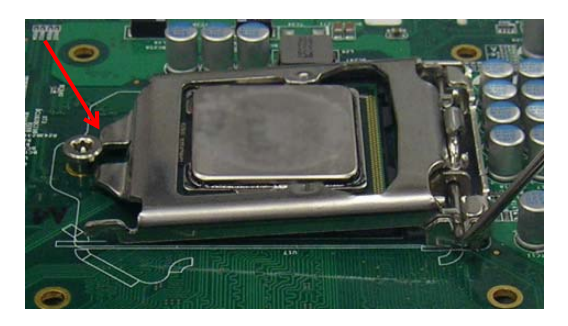

8. Lower the locking arm and fasten it to the retention tab (A). The load plate should be locked underneath the screw as shown (B).

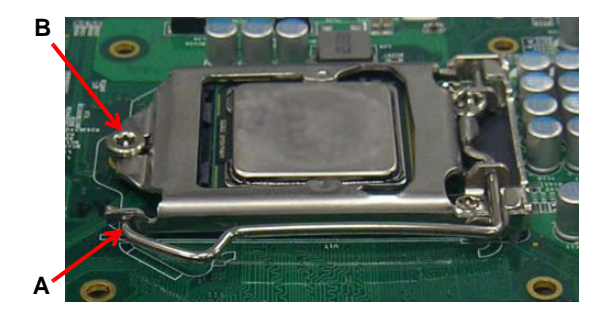

# 3.2 Installing the CPU Fan and Heatsink

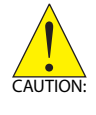

The CPU requires a chassis with an airflow inlet and maximum internal ambient temperature of 50° C. A especially-designed CPU fan and heatsink must be installed before using the motherboard. Failure to install a CPU fan and heatsink may damage the system host board and/or the CPU.

When the CPU fan installation procedures presented here are inconsistent with the installation procedures you obtained from the CPU fan and heatsink package, follow the latter.

To install the CPU fan:

- 1. Apply thermal grease evenly on top of the installed CPU.
- 2. Lower the CPU fan to the CPU, then secure it using the provided attachments or screws.
- Connect the CPU fan cable to the CPU fan connector on the motherboard labeled FAN1 (see "Onboard Connectors & Jumpers" on page 19).

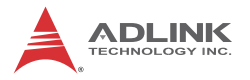

# 3.3 Installing Memory Modules

The M-342 supports up to 16 GB of DDR3 1066/1333 MHz memory modules in four DIMM sockets. A DDR3 module has a 240-pin footprint compared to the legacy 184-pin DDR DIMM. DDR3 modules are notched to facilitate correct installation in the DIMM sockets and prevent installation of DDR2 or DDR modules.

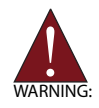

Disconnect all power to the board before installing a memory module to prevent damaging the board and memory module .

### **Memory Configuration Options**

The M-342 supports 1GB, 2GB and 4GB unbuffered non-ECC DDR3 DIMMs in the following configurations:

- Channel A: DIMM1 Channel B: DIMM2
- For dual-channel configuration, the total size of memory module installed per channel must be the same (DIMM1 = DIMM2).
- ► It is recommended that you install DIMMs with the same CAS latency. For maximum compatibility, install memory modules with the same brand, model, and/or rating.

To install a memory module:

- 1. Locate the DIMM sockets on the motherboard.
- 2. Press the socket's retaining clips outward to unlock.

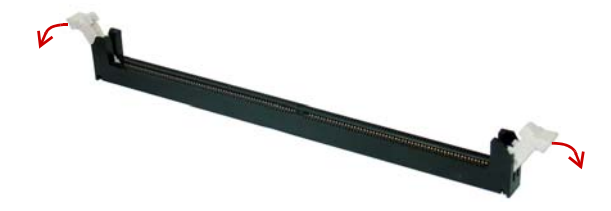

3. Align the memory module on the socket making sure that the notch matches the break on the socket.

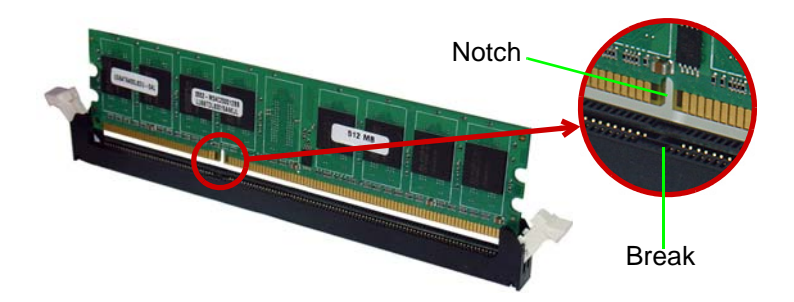

4. Insert the module firmly into the slot until the retaining clips snap back inwards and the module is securely seated.

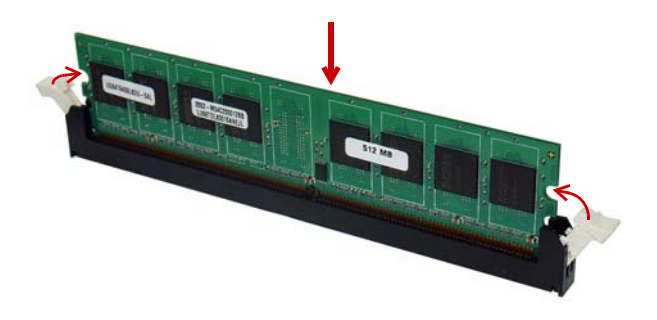

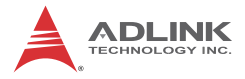

This page intentionally left blank.

# 4 Driver Installation

This chapter provides information on how to install the M-342 device drivers under Windows XP. The device drivers are located in the following ADLINK All-in-One CD directories:

| Chipset       | X:\CHIP  |
|---------------|----------|
| Display       | X:\VGA   |
| Ethernet      | X:\LAN   |
| Audio         | X:\AUDIO |
| Rapid Storage | X:\RAID  |
| Mgmt. Engine  | X:\ME    |

Follow the instructions below to install the required M-342 drivers:

 Install the Windows operating system before installing any driver. Most standard I/O device drivers are installed during Windows installation.

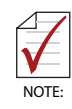

In order to enable AHCI mode, you must pre-install the Intel® Rapid Storage Technology driver using the F6 installation method described in **F6Readme.txt**. that can be found here: **X:\RAID\Floppy Raid Driver For Win XP 32bits.zip**.

- Install the Chipset driver by running the program infinst\_autol.exe in X:\CHIP\Chipset driv-er\_intel\_INF \_Update\_Utility\_AII\_WinOS.zip. Follow the instructions given and reboot when instructed.
- Install the Display driver and utilities by running the program Setup.exe in X:\VGA\VGA\_driver\_intel\_Integrated \_Graphic\_Windows XP\_32bit.zip. Follow the instructions given and reboot when instructed.
- Install the Ethernet driver by running the program PROWIn32.exe in X:\LAN\Network\_driver\_Intel\_Network \_Adapter for window XP 32-bit.zip. Follow the instructions given and reboot if required.
- Install the Audio driver by running the program WDM\_R257.exe in X:\AUDIO\Audio\_driver\_Realtek\_Windows XP.zip. Follow the instructions given and reboot if required.

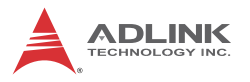

- Install the Intel Rapid Storage Technology Utility by extracting and running the program iata\_cd.exe in X:\RAID\Intel RST Driver.zip.
- Install the Management Engine driver by running the program Setup.exe in X:\ME\Intel Management Engine Driver.zip. Follow the instructions given and reboot if required.

# 5 BIOS Setup

The following chapter describes basic navigation for the AMIBIOS® EFI BIOS setup utility.

# 5.1 Starting the BIOS

To enter the setup screen, follow these steps:

- 1. Power on the motherboard
- 2. Press the < Delete > key on your keyboard when you see the following text prompt:
   < Press DEL to run Setup >
- After you press the < Delete > key, the main BIOS setup menu displays. You can access the other setup screens from the main BIOS setup menu, such as Chipset and Power menus.

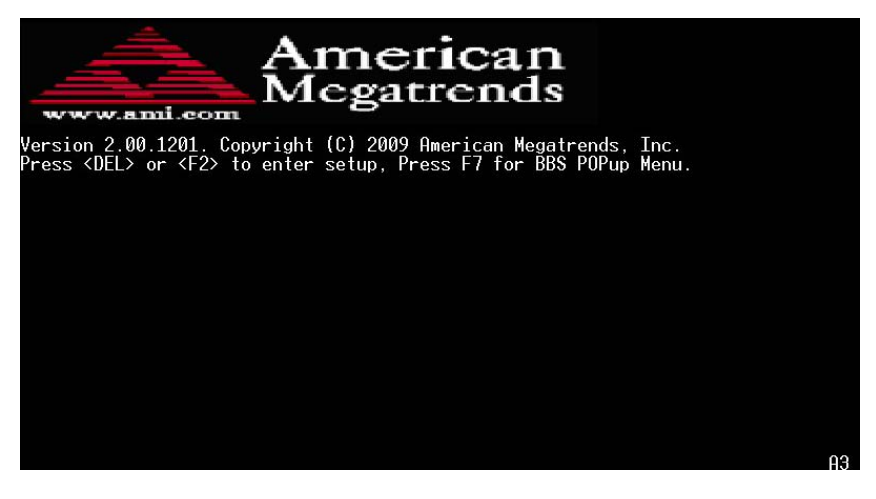

**Note:** In most cases, the < Delete > key is used to invoke the setup screen. There are several cases that use other keys, such as < F1 >, < F2 >, and so on.

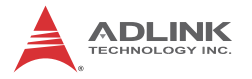

### Setup Menu

The main BIOS setup menu is the first screen that you can navigate. Each main BIOS setup menu option is described in this user's guide.

The Main BIOS setup menu screen has two main frames. The left frame displays all the options that can be configured. "Grayed" options cannot be configured, "Blue" options can be.

The right frame displays the key legend. Above the key legend is an area reserved for a text message. When an option is selected in the left frame, it is highlighted in white. Often a text message will accompany it.

| Aptio Setup Utility<br>Main Advanced Chipset Boot                                                                             | y – Copyright (C) 2011 America<br>Security Save & Exit                              | n Megatrends, Inc.                                                                                |
|----------------------------------------------------------------------------------------------------|-------------------------------------------------------------------------------------|---------------------------------------------------------------------------------------------------|
| BIOS Information<br>BIOS Vendor<br>Core Version<br>Compliency<br>Project Version<br>Build Date and Time<br>Memory Information | American Megatrends<br>4.6.4.0 0.01 x64<br>UEFI 2.0<br>H-342<br>09/21/2011 13:48:06 | Set the Date. Use Tab to<br>switch between Data elements.                                         |
| Total Memory<br>System Date<br>System Time                                                                                    | 2048 MB (DDR3 1067)<br>[Mon 05/16/2005]<br>[05:01:21]                               |                                                                                                   |
| Access Level                                                                                                    | Administrator                                                                       | ++: Select Screen<br>11: Select Item<br>Enter: Select<br>+/-: Change Opt.                         |
|                                                                                                    |                                                                                     | F1: General Help<br>F2: Previous Values<br>F3: Optimized Defaults<br>F4: Save & Exit<br>ESC: Exit |
|                                                                                                    |                                                                                     |                                                                                                   |
| Version 2.11.1210                                                                                                    | . Copyright (C) 2011 American H                                                     | Megatrends, Inc.                                                                                  |

### Navigation

The BIOS setup/utility uses a key-based navigation system called hot keys. Most of the BIOS setup utility hot keys can be used at any time during the setup navigation process.

These keys include < F1 >, < F10 >, < Enter >, < ESC >, < Arrow > keys, and so on. .

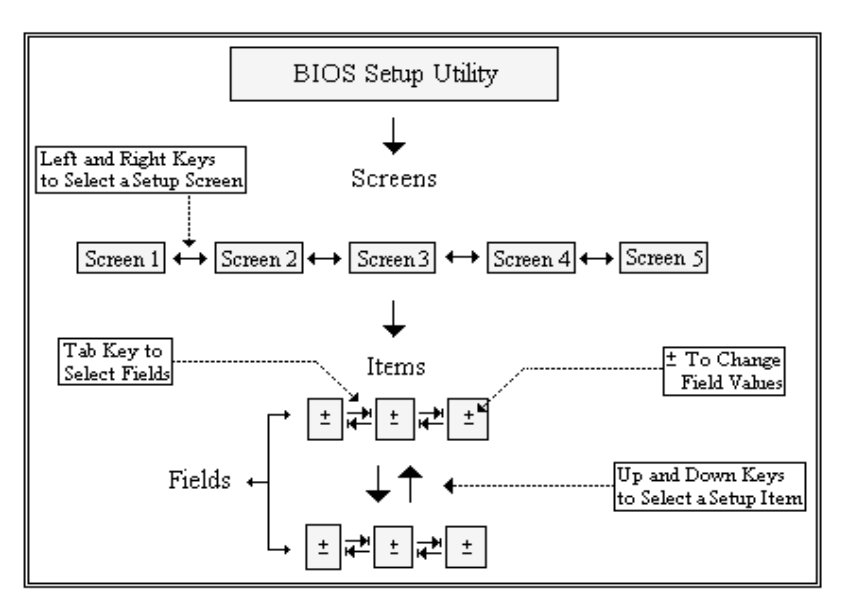

**Note:** There is a hot key legend located in the right frame on most setup screens.

The < F8 > key on your keyboard is the Fail-Safe key. It is not displayed on the key legend by default. To set the Fail-Safe settings of the BIOS, press the < F8 > key on your keyboard. It is located on the upper row of a standard 101 keyboard. The Fail-Safe settings allow the motherboard to boot up with the least amount of options set. This can lessen the probability of conflicting settings.

### **Hotkey Descriptions**

**F1** The < F1 > key allows you to display the General Help screen.

Press the < F1 > key to open the General Help screen.

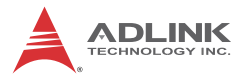

| Genera                                  | General Help                                                                                                    |                                               |                                                                                                    |  |  |  |  |
|-----------------------------------------|----------------------------------------------------------------------------------------------------|-----------------------------------------------|----------------------------------------------------------------------------------------------------|--|--|--|--|
| ↔<br>PGDN<br>Home<br>F2/F3<br>F8<br>F10 | Select Screen<br>Change Screen<br>Next Page<br>Go to Top of the Screen<br>Change Colors<br>Load Failsafe Defaults<br>Save and Exit | ↓↑<br>Enter<br>PGUP<br>End<br>F7<br>F9<br>ESC | Select Item<br>Go to Sub Screen<br>Previous Page<br>Go to Bottom of Screen<br>Discard Changes<br>Load Optimal Defaults<br>Exit |  |  |  |  |
| [Ok]                                    |                                                                                                    |                                               |                                                                                                    |  |  |  |  |

**F10** The < F10 > key allows you to save any changes you have made and exit Setup. Press the < F10 > key to save your changes. The following screen will appear:

| Save configuration c | hanges and exit now? |  |
|----------------------|----------------------|--|
| [Ok]                 | [Cancel]             |  |

Press the < Enter > key to save the configuration and exit. You can also use the < Arrow > key to select Cancel and then press the < Enter > key to abort this function and return to the previous screen.

**ESC** The < Esc > key allows you to discard any changes you have made and exit the Setup. Press the < Esc > key to exit the setup without saving your changes. The following screen will appear:

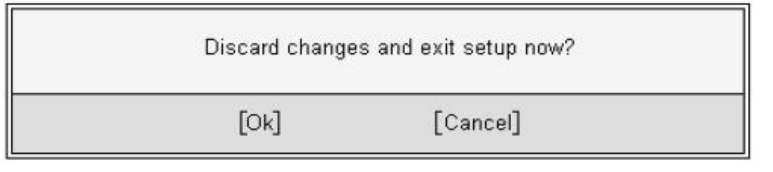

Press the < Enter > key to discard changes and exit. You can also use the < Arrow > key to select Cancel and then press the < Enter > key to abort this function and return to the previous screen.

**Enter** The < Enter > key allows you to display or change the setup option listed for a particular setup item. The < Enter > key can also allow you to display the setup sub-screens.

# 5.2 Main Setup

When you first enter the Setup Utility, you will enter the Main setup screen. You can always return to the Main setup screen by selecting the Main tab. There are two Main Setup options. They are described in this section. The Main BIOS Setup screen is shown below.

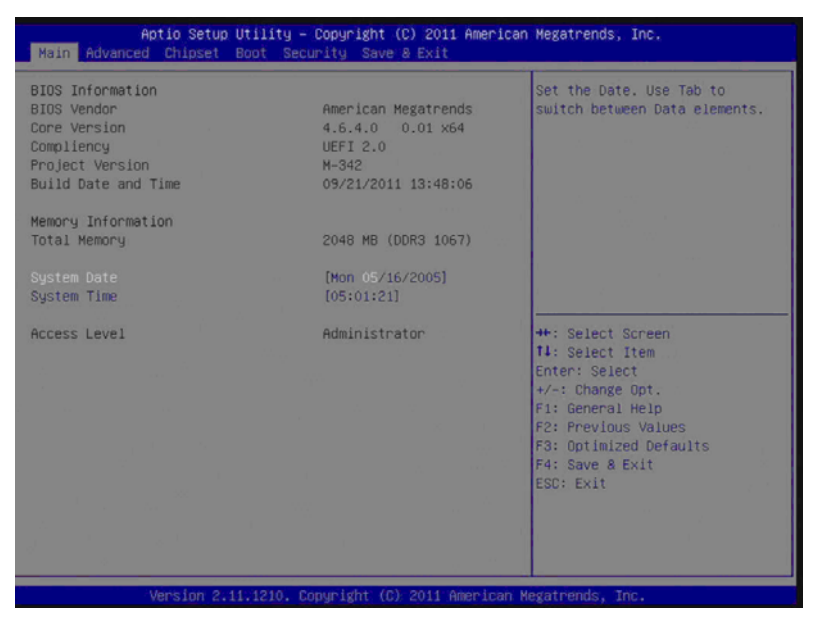

### System & Board Info

### **BIOS Vendor**

Displays the BIOS vendor.

### **Core Version**

Displays the BIOS core version.

#### Compliancy

Displays the current BIOS compliancy.

### **Project Version**

Displays the current BIOS revision.

#### **Build Date and Time**

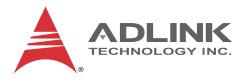

Displays the BIOS build data.

### System Time/System Date

Use this option to change the system time and date. Highlight System Time or System Date using the < Arrow > keys. Enter new values using the keyboard. Press the < Tab > key or the < Arrow > keys to move between fields. The date must be entered in MM/ DD/YY format. The time is entered in HH:MM:SS format.

**Note:** The time is in 24-hour format. For example, 5:30 A.M. appears as 05:30:00, and 5:30 P.M. as 17:30:00.

### Access Level

Displays the current system access level.

# 5.3 Advanced BIOS Setup

Select the Advanced tab from the setup screen to enter the Advanced BIOS Setup screen. You can select any of the items in the left frame of the screen, such as SuperIO Configuration, to go to the sub menu for that item. You can display an Advanced BIOS Setup option by highlighting it using the < Arrow > keys. The Advanced BIOS Setup screen is shown below.

The sub menus are described on the following pages.

| Aptio Setu<br>Main Advanced Chipset                                                                                                    | Boot Security     | right (C) 2011 American<br>Save & Exit | Megatrends, Inc.                                                                                                    |
|----------------------------------------------------------------------------------------------------|-------------------|----------------------------------------|----------------------------------------------------------------------------------------------------|
| <ul> <li>PCI Subsystem Settings</li> <li>ACPI Settings</li> <li>CPU Configuration</li> <li>SATA Configuration</li> <li>Intel IGO SWSCI OpRegion</li> <li>USB Configuration</li> <li>AMT Configuration</li> <li>Super ID Configuration</li> </ul> |                   |                                        | PCI, PCI-X and PCI Express<br>Settings.                                                                                                    |
|                                                                                                    | 41.1230. Econo Id | th. (C) 2011 Ampleon M                 | <pre>++: Select Screen 14: Select Item Enter: Select +/-: Change Opt. F1: General Help F2: Previous Values F3: Optimized Defaults F4: Save &amp; Exit ESC: Exit</pre> |

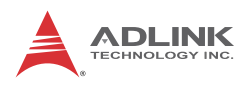

# 5.3.1 PCI Subsystem Settings

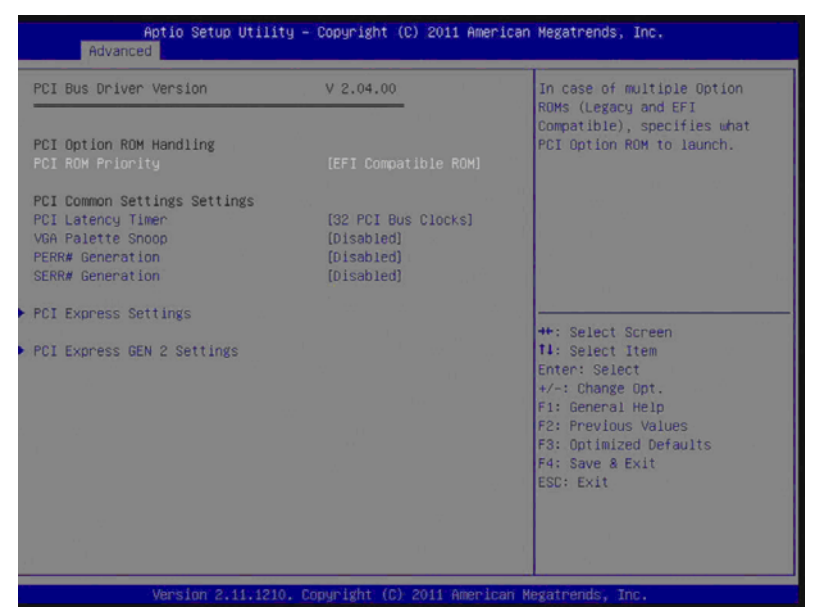

#### **PCI ROM Priority**

In case of multiple Option ROMs (Legacy and EFI Compatible), specifies what PCI Option ROM to launch. Options: Legacy ROM, EFI Compatible ROM.

#### **PCI Latency Timer**

Value to be programmed into PCI Latency Timer Register. Options:, 32 PCI Bus Clocks , 64 PCI Bus Clocks, 96 PCI Bus Clocks, 128 PCI Bus Clocks, 160 PCI Bus Clocks, 192 PCI Bus Clocks, 224 PCI Bus Clocks, 248 PCI Bus Clocks.

#### VGA Palette snoop

Enable or Disable VGA Palette Registers Snooping. Options: Disabled, Enabled.

#### **PERR# Generation**

Enable or Disable PCI Device to Generate PERR#. Options: Disabled, Enabled.

#### **SERR# Generation**

Enable or Disable PCI Device to Generate SERR#. Options: Disabled, Enabled.

### **PCI Express Settings**

| Aptio Setup Utility -<br>Advanced                                                                                                    | Copyright (C) 2011 American                               | ) Megatrends, Inc.                                                                                                    |
|----------------------------------------------------------------------------------------------------|-----------------------------------------------------------|----------------------------------------------------------------------------------------------------|
| PCI Express Device Register Settings<br>Relaxed Ordering<br>Extended Tag<br>No Snoop<br>Maximum Payload<br>Maximum Read Request       | (Disabled)<br>(Disabled)<br>(Enabled)<br>(Auto)<br>(Auto) | Enables or Disables PCI<br>Express Device Relaxed<br>Ordering.                                                                                                    |
| PCI Express Link Register Settings<br>ASPM Support<br>WARNING: Enabling ASPM may cause som<br>PCI-E devices to fail<br>Extended Synch | [Disabled]<br>e<br>[Disabled]                             |                                                                                                    |
| Link Training Retry<br>Link Training Timeout (uS)<br>Unpopulated Links                                                                | [5]<br>100<br>(Keep Link ON]                              | +: Select Screen<br>14: Select Item<br>Enter: Select<br>+/-: Change Opt,<br>F1: General Help<br>F2: Previous Values<br>F3: Optimized Defaults<br>F4: Save & Exit<br>ESC: Exit |
| Version 2.11.1210. 00                                                                                                    | ovright (C) 2011 American M                               | lexatrends. Inc.                                                                                                    |

#### **Relaxed Ordering**

Enable or Disable PCI Express Device Relaxed Ordering. Options: Disabled, Enabled.

#### **Extended Tag**

If Enabled allows device to use 8-bit Tag field as a requester. Options: Disabled, Enabled.

#### No Snoop

Enable or Disable PCI Express Device No Snoop option. Options: Disabled, Enabled.

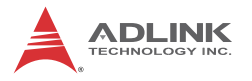

#### Maximum Payload

Set Maximum Payload of PCI Express Device or allow System BIOS to select the value. Options: Auto, 128 Bytes, 256 Bytes, 512 Bytes, 1024 Bytes, 2048 Bytes, 4096 Bytes.

#### Maximum Read Request

Set Maximum Read Request Size of PCI Express Device or allow System BIOS to select the value. Options: Auto, 128 Bytes, 256 Bytes, 512 Bytes, 1024 Bytes, 2048 Bytes, 4096 Bytes.

#### ASPM Support

Set the ASPM Level: Force L0s - Force all links to L0s State. Options: Disabled, Auto, Force L0s.

#### Extended Synch

If Enabled allows generation of Extended Synchronization patterns. Options: Disabled, Enabled.

#### Link Training Retry

Defines number of Retry Attempts software will take to retrain the link if previous training attempt was unsuccessful. Options: Disabled, 2, 3, 5.

#### Link Training Timeout (us)

Defines number of microseconds software will wait before polling 'Link Training' bit in Link Status register. Value range from 1 to 100 uS.

#### **Unpopulated Links**

In order to save power, software will disable unpopulated PCI Express links, if this option set to 'disable Link'. Options: Keep Link ON, Disable Link.

| PCI Express GEN2 Device Register Se<br>Completion Timeout<br>ARI Forwarding<br>AtomicOp Requester Enable<br>AtomicOp Egress Blocking<br>IDD Request Enable<br>IDD Completion Enable<br>LTR Mechanism Enable<br>End-End TLP Prefix Blocking<br>PCI Express GEN2 Link Register Sett<br>Target Link Speed | ttings<br>[Default]<br>[Disabled]<br>[Disabled]<br>[Disabled]<br>[Disabled]<br>[Disabled]<br>[Disabled]<br>[Disabled]<br>[Disabled]<br>[Disabled] | In device Functions that<br>support Completion Timeout<br>programmability, allows system<br>software to modify the<br>Completion Timeout value.<br>'Default' 50us to 50ms. If<br>'Shorter' is selected,<br>software will use shorter<br>timeout ranges supported by<br>hardware. If 'Longer' is<br>selected, software will use |
|----------------------------------------------------------------------------------------------------|----------------------------------------------------------------------------------------------------|----------------------------------------------------------------------------------------------------|
| Selectable Ue-emphasis<br>Clock Power Management<br>Compliance SOS<br>Hardware Autonomous Width<br>Hardware Autonomous Speed                                                                                                    | [-3,5 08]<br>[Disabled]<br>[Disabled]<br>[Enabled]<br>[Enabled]                                                                                   | <pre>++: Select Screen 11: Select Item Enter: Select +/-: Change Opt. F1: General Help F2: Previous Values F3: Optimized Defaults F4: Save &amp; Exit ESC: Exit</pre>                                                                                                    |

#### **Completion Timeout**

In device functions that support Completion Timeout programmability, allows system software to modify the Completion Timeout value (Default: 50us to 50ms). If 'Shorter' is selected, software will use shorter timeout ranges supported by hardware. If 'Longer' is selected, software will use software will use longer timeout ranges supported by hardware. Options: Default, Shorter, Longer, Disabled.

#### **ARI Forwarding**

If supported by hardware and set to "Enable", the Downstream Port disables its traditional Device Number field being 0 enforcement when turning a Type1 Configuration Request into a Type0 Configuration Request, permitting access to be extended immediately below the Port. Options: Disabled, Enabled.

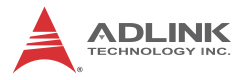

#### Atomic0p Requester Enable

If supported by hardware and set to "Enable", this function initiates Atomic0p Requests only if the Bus Master Enable bit is in the Command Register Set. Options: Disabled, Enabled.

#### Atomic0p Egress Blocking

If supported by hardware and set to "Enable", outbound Atomic0p Requests via Egress Ports will be blocked. Options:Disabled, Enabled.

#### **IDO Request Enable**

If supported by hardware and set to "Enabled", this permits setting the number of ID-Based Ordering (IDO) bit (Attribute [2]) requests to be initiated. Options: Disabled, Enabled.

#### **IDO Completion Enable**

If supported by hardware and set to "Enabled", this permits setting the number of ID-Based Ordering (IDO) bit (Attribute [2]) requests to be initiated. Options: Disabled, Enabled.

#### LTR Mechanism Enable

If supported by hardware and to "Enable", this enables the Latency Tolerance Reporting (LTR) Mechanism. Options: Disabled, Enabled.

#### End-End TLP Prefix Blocking

If supported by hardware and set to "Enable", this function will block forwarding of TLPs containing End-End TLP Prefixes. Options:Disabled, Enabled.

#### Target Link Speed

If supported by hardware and set to "Force to 2.5 GT/s" for Downstream Ports, this sets an upper limit on Link operational speed by restricting the values advertised by the Upstream component in its training sequences. When "Auto" is selected HW initialized data will be used. Options: Disabled, Enabled.

#### Selectable De-emphasis

If supported by hardware, this will control transmission deemphasis of target link when operating at 5.0GT/s. Options: - 3.5 dB, -6.0 dB

### **Clock Power Management**

If supported by hardware and set to "Enabled", the device is permitted to use CLKREQ# signal for power management of Link Clock in accordance to protocol defined in appropriate form factor specification. Options: Disabled, Enabled.

### **Compliance SOS**

If supported by hardware and set to "Enabled", this will force LTSSM to send SKP Ordered Sets between sequences when sending Compliance Pattern or Modified Compliance Pattern. Options: Disabled, Enabled.

### Hardware Autonomous Width

If supported by hardware and set to "Enabled", this will disable the hardware's ability to change link width except width size reduction for the purpose of correcting unstable link operation. Options:Disabled, Enabled.

### Hardware Autonomous Speed

If supported by hardware and set to "Enabled", this will disable the hardware's ability to change link speed except speed rate reduction for the purpose of correcting unstable link operation. Options: Disabled, Enabled.

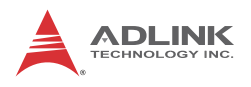

# 5.3.2 ACPI Settings

| Aptio Setup Utility -<br>Advanced | - Copyright (C) 2010 America | n Megatrends, Inc.                        |
|-----------------------------------|------------------------------|-------------------------------------------|
| ACPI Settings                     |                              | Select the highest ACPI sleep             |
|                                   |                              | when the SUSPEND button is                |
| Resume On RTC Alarm               | [Disabled]                   | presses.                                  |
|                                   |                              |                                           |
|                                   |                              |                                           |
|                                   |                              |                                           |
|                                   |                              | ++: Select Screen                         |
|                                   |                              | I+: Select Item<br>Enter: Select          |
|                                   |                              | F1: General Help                          |
|                                   |                              | F3: Optimized Defaults<br>F4: Save & Exit |
|                                   |                              | ESC: Exit                                 |
|                                   |                              |                                           |
|                                   |                              |                                           |

#### **ACPI Sleep State**

Select the highest ACPI sleep state the system will enter, when the SUSPEND button is pressed. Options: Suspend Disable, S1 (CPU Stop Clock), S3 (Suspend to RAM).

#### **Resume On RTC Alarm**

Enable or disable system wake on alarm event. When enabled, the system will wake at the hr/min/sec specified.

# 5.3.3 CPU Configuration

| Aptio Setup Utility -<br>Advanced                                                                                                    | Copyright (C) 2011 Amer | ican Megatrends, Inc.        |
|----------------------------------------------------------------------------------------------------|-------------------------|------------------------------|
| CPU Configuration                                                                                                    |                         | Number of cores to enable in |
| Genuine Intel(R) CPU 0 @ 2,60GHz                                                                                                    |                         | cash bi casesa basinabat     |
| Processor Stepping                                                                                                    | 206a5                   |                              |
| Microcode Revision                                                                                                    | 7                       |                              |
| Max Processor Speed                                                                                                    | 2600 MHz                |                              |
| Min Processor Speed                                                                                                    | 1600 MHz                |                              |
| Processor Speed                                                                                                    | 2600 MHz                |                              |
| Processor Cores                                                                                                    | 2                       |                              |
| Intel HT Technology                                                                                                    | Not Supported           |                              |
| EMT64                                                                                                    | Supported               |                              |
|                                                                                                    |                         |                              |
|                                                                                                    |                         |                              |
| Limit CPUID Maximum                                                                                                    | [Disabled]              | ++: Select Screen            |
| Execute Disable Bit                                                                                                    | [Enabled]               | 14: Select Item              |
| Hardware Prefetcher                                                                                                    | [Enabled]               | Enter: Select                |
| Adjacent Cache Line Prefetch                                                                                                    | [Enabled]               | +/-: Change Opt.             |
| Intel Virtualization Technology                                                                                                    | [Disabled]              | F1: General Help             |
| Power Technology                                                                                                    | [Energy Efficient]      | F2: Previous Values          |
| Local x2APIC                                                                                                    | [Disabled]              | F3: Optimized Defaults       |
| Factory long duration power limit                                                                                                    | 65 Watts                | F4: Save & Exit              |
| Long duration power limit                                                                                                    | 0                       | ESC: Exit                    |
| Factory long duration maintained                                                                                                    | 1000 ms                 |                              |
| Long duration maintained                                                                                                    | 0                       |                              |
| Recommended short duration power 1                                                                                                    | 1.25 * Long Duration    |                              |
|                                                                                                    | 0                       | ¥                            |
|                                                                                                    |                         |                              |
| and the second second sec |                         |                              |

#### **Active Processor Cores**

Number of cores to enable in processor. Options: All, 1, 2, 3.

#### Limit CPUID Value Maximum

When Enabled, the processor will limit the maximum CPUID input value to 03h when queried, even if the processor supports a higher CPUID input value. When Disabled, the processor will return the actual maximum CPUID input value of the processor when queried. Enable this option to allow compatibility with older operating systems.

#### **Execute Disable Bit**

Allows you to enable or disable the No-Execution Page Protection Technology. Setting this item to [Disabled] forces the XD feature flag to always return a zero (0). Options: Enabled, Disabled.

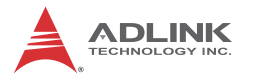

#### Hardware Prefetcher

Enables/disables the Mid Level Cache (L2) streamer prefetcher.

#### Adjacent Cache Line Prefetch

Enables/disables the prefetching of adjacent cache lines.

#### Intel® Virtualization Tech

When enabled, Intel® Virtualization Technology (Intel® VT) makes a single system appear as multiple independent systems to software. This allows for multiple, independent operating systems to be running simultaneously on a single system.

#### **Power Technology**

Sets the power management features. Options: Disabled, Energy Efficient, Custom.

#### Local x2APIC

Enables/disables Local x2APIC. Some OSes do not support this.

#### Long Duration Power Limit

Sets the Long Duration Power Limit in watts.

#### Long Duration Maintained

Sets the time window for which the Long Duration Power Limit is maintained in miliseconds.

#### Short Duration Power Limit

Sets the short duration power limit in watts.

# 5.3.4 SATA Configuration

| Aptio Setup Utilit<br>Advanced                                  | ty – Copyright (C) 2011 America          | n Megatrends, Inc.                                                                   |
|-----------------------------------------------------------------|------------------------------------------|--------------------------------------------------------------------------------------|
| SATA Configuration                                              |                                          | (1) IDE Mode. (2) AHCI Mode.<br>(3) BAID Mode                                        |
| SATA Mode<br>Serial-ATA Controller 0<br>Serial-ATA Controller 1 | [IDE Mode]<br>[Compatible]<br>[Enhanced] | (J) BIAD BOUE.                                                                       |
| SATA Port0                                                      | Not Present                              |                                                                                      |
| SATA Port1                                                      | Not Present                              | 1                                                                                    |
| SATA Port2                                                      | Not Present                              |                                                                                      |
| SATA Port3                                                      | Not Present                              | the Colord Corner                                                                    |
| SATA Port4                                                      | Not Present                              | 11: Select Item                                                                      |
| SATA Port5                                                      | Not Present                              | +/-: Change Opt.                                                                     |
|                                                                 |                                          | F1: General Help<br>F2: Previous Values<br>F3: Optimized Defaults<br>F4: Save & Exit |
|                                                                 |                                          | ESC: Exit                                                                            |
|                                                                 |                                          |                                                                                      |
|                                                                 | at a star second                         |                                                                                      |
| Version 2.11.1210                                               | 0. Copyright (C) 2011 American           | Megatrends, Inc.                                                                     |

### SATA Mode

Options: IDE, RAID, AHCI.

#### Serial-ATA Controller 0

Enable or disable the SATA controller. Options: Disabled, Enhanced, Compatible.

#### Serial-ATA Controller 1

Enable or disable the SATA controller. Options: Disabled, Enhanced.

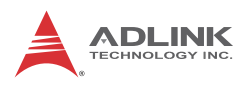

# 5.3.5 Intel IGD SWSCI OpRegion

| Intel IGD SWSCI OpRegion Configurati | on                          | Select DVMT/FIXED Mode Memory<br>size used by Internal Graphics                                                                               |
|--------------------------------------|-----------------------------|----------------------------------------------------------------------------------------------------|
| DVMT/FIXED Memory<br>IGD - Boot Type | [256MB]<br>[VBIOS Default ] |                                                                                                    |
|                                      |                             |                                                                                                    |
|                                      |                             | +: Select Screen<br>14: Select Item<br>Enter: Select<br>+/-: Change Opt,<br>F1: General Help<br>F2: Previous Values<br>F2: Optimized Optimize |
|                                      |                             | F4: Save & Exit<br>ESC: Exit                                                                                                    |
|                                      |                             |                                                                                                    |

#### **DVMT/Fixed Memory**

Select DVMT/Fixed memory size used by the Integrated Graphics Device. Options: 128MB, 256MB, Maximum.

#### **IGD - Boot Type**

Select the video device which will be activated during POST. This has no effect if an external graphics device is present. Options: VBIOS Default, CRT, DVI, HDMI1, HDMI2. See table below for *VBIOS Default* display output settings.

| Connected Display(s) | BIOS Mode | DOS Mode    |
|----------------------|-----------|-------------|
| CRT + DVI            | VGA       | DVI + VGA   |
| CRT + HDMI1          | VGA       | HDMI1 + VGA |
| DVI + HDMI1          | DVI       | DVI + HDMI1 |
| HDMI1 + HDMI2        | HDMI2     | HDMI2       |
| CRT + HDMI2          | VGA       | VGA + HDMI2 |
| DVI + HDMI2          | DVI       | DVI + HDMI2 |

# 5.3.6 USB Configuration

| Aptio Setup Utility -<br>Advanced                                                                             | Copyright (C) 2011 American          | n Megatrends, Inc.                                                                            |
|----------------------------------------------------------------------------------------------------|--------------------------------------|-----------------------------------------------------------------------------------------------|
| USB Configuration                                                                                             |                                      | Enables Legacy USB support.                                                                   |
| USB Devices:<br>2 Hubs                                                                                        |                                      | support if no USB devices are<br>connected. DISABLE option will<br>keep USB devices available |
| Legacy USB Support<br>EHCI Hand-off<br>Port 60/64 Emulation                                                   | (Enabled)<br>(Disabled)<br>(Enabled) | only for EFI applications.                                                                    |
| USB hardware delays and time-outs:<br>USB transfer time-out<br>Device reset time-out<br>Device nomer-un delay | [20 sec]<br>[20 sec]<br>[Auto]       |                                                                                               |
|                                                                                                    |                                      | ++: Select Screen<br>t1: Select Item<br>Enter: Select<br>+/-: Change Opt.                     |
|                                                                                                    |                                      | F1: General Help<br>F2: Previous Values<br>F3: Optimized Defaults<br>F4: Save & Exit          |
|                                                                                                    |                                      | ESC: Exit                                                                                     |
| Werk ion 2:11:1210 0                                                                                          | onucidht (C) 2011 American I         | Meratriands Inc                                                                               |

#### Legacy USB Support

Legacy USB Support refers to USB mouse and keyboard support. Normally if this option is not enabled, any attached USB mouse or USB keyboard will not become available until a USB compatible operating system is fully booted with all USB drivers loaded. When this option is enabled, any attached USB mouse or USB keyboard can control the system even when there are no USB drivers loaded on the system. Set this value to enable or disable the Legacy USB Support.

- Disabled: Set this value to prevent the use of any USB device in DOS or during system boot.
- ► Enabled: Set this value to allow the use of USB devices during boot and while using DOS.
- Auto: This option auto detects USB Keyboards or Mice and if found, allows them to be utilized during boot and while using DOS.

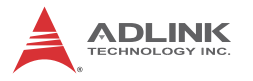

#### **EHCI Hand-Off**

This is a workaround for OSes without EHCI hand-off support. The EHCI ownership change should be claimed by EHCI driver. Options: Enable, Disable.

#### Port 60/64 Emulation

Enable or disable I/O port 60h/64h emulation support. Options: Disabled, Enabled.

#### USB transfer time-out

The time-out value for Control, Bulk, and Interrupt transfers. Options: 1 sec, 5 sec, 10 sec, 20 sec.

#### **Device reset time-out**

USB mass storage device Start Unit command time-out. Options: 10 sec, 20 sec, 30 sec, 40 sec.

#### Device power-up delay

Maximum time the device will take before it properly reports itself to the Host Controller. Options: Auto, Manual.

### 5.3.7 AMT Configuration

You can use this screen to select options for the Intel Active Management Technology settings.

| Aptio Setup Utility -<br>Advanced                                                       | Copyright (C) 2011 America                      | n Megatrends, Inc.                                                                                                  |
|-----------------------------------------------------------------------------------------|-------------------------------------------------|----------------------------------------------------------------------------------------------------|
| AMT<br>Unconfigure AMT/ME<br>WatchDog Timer<br>OS WatchDog Timer<br>BIOS WatchDog Timer | [Enabled]<br>[Disabled]<br>[Disabled]<br>0<br>0 | AMT Help                                                                                                    |
|                                                                                         |                                                 |                                                                                                    |
|                                                                                         |                                                 | +: Select Screen<br>11: Select Item<br>Enter: Select<br>+/-: Change Opt.<br>F1: General Help<br>F2: Previous Values |
|                                                                                         |                                                 | F3: Optimized Defaults<br>F4: Save & Exit<br>ESC: Exit                                                              |
| Version 2.11.1210. C                                                                    | opyright (C) 2011 American                      | Megatrends, Inc.                                                                                                    |

#### AMT

This item allows the user to Enable/Disable the Intel AMT function.

### **Un-Configure ME**

This item allows the user to unprovision the ME function without a password. Options: Enabled, Disabled.

#### WatchDog

Enable or disable the WatchDog Timer.

#### **OS** Timer

Sets the OS WatchDog Timer (seconds).

### **BIOS Timer**

Sets the BIOS WatchDog Timer (seconds).

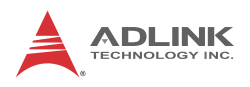

### 5.3.8 Super IO Configuration

| Aptio Setup Utilit<br>Advanced                                                                                                    | y – Copyright (C) 201                                             | 1 American | Megatrends, Inc.                                                                                                    |
|----------------------------------------------------------------------------------------------------|-------------------------------------------------------------------|------------|----------------------------------------------------------------------------------------------------|
| Super IO Configuration                                                                                                    |                                                                   |            | Set Parameters of Serial Port                                                                                                    |
| Super IO Chip<br>> Serial Port O Configuration<br>> Serial Port 1 Configuration<br>> Parallel Port Configuration                          | NCT6776F                                                          |            |                                                                                                    |
| Super IO Chip<br>Serial Port 2 Configuration<br>Serial Port 3 Configuration<br>Serial Port 4 Configuration<br>Serial Port 5 Configuration | Fintek F81216                                                     |            |                                                                                                    |
| Smart Fan Function<br>Smart Fan Mode Configuration<br>Resume on PS2 KB<br>Resume on PS2 MS<br>Resume on Ring<br>Watch Dog Timer           | (Enabled)<br>(Disabled)<br>(Disabled)<br>(Disabled)<br>(Disabled) |            | <pre>++: Select Screen 11: Select Item Enter: Select +/-: Change Opt. F1: General Help F2: Previous Values F3: Optimized Defaults F4: Save &amp; Exit ESC: Exit</pre> |
| Version 2 11 1210                                                                                                    | . Conveight (C) 2011                                              | American M | egatrends. Inc.                                                                                                    |

### Serial Port 0~5 Configuration

Enter the submenu for each serial port to enable/disable and view the I/O port and IRQ settings.

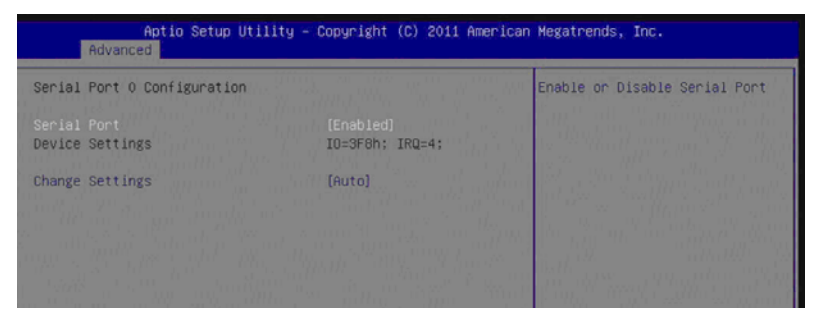

### Serial Port

Enable or disable Serial Port 0~5.
# **Device Settings**

Set the serial port address and IRQ. Options: Auto, IO=2F8h; IRQ=3, IO=3F8h; IRQ=3, 4, 5, 6, 7, 9. 10, 11, 12, IO=2F8h; IRQ=3, 4, 5, 6, 7, 9. 10, 11, 12, IO=3E8h; IRQ=3, 4, 5, 6, 7, 9. 10, 11, 12, IO=2E8h; IRQ=3, 4, 5, 6, 7, 9. 10, 11, 12

# Parallel Port Configuration

| Aptio Setup Utility -<br>Advanced | Copyright (C) 2011 American    | Megatrends, Inc.                                                                                                    |
|-----------------------------------|--------------------------------|----------------------------------------------------------------------------------------------------|
| Parallel Port Configuration       |                                | Enable or Disable Parallel<br>Port (LPT/LPTE)                                                                                                    |
|                                   |                                | phone in the second second sec |
| Device Settings                   | IO=378h; IRQ=7;                | Julia v., all Can shall be                                                                                                    |
|                                   | As a part of the second second | 1 Store and States and and                                                                                                    |
| Change Settings                   | [Auto]                         | The second printer of the                                                                                                    |
| Device Mode                       | [STD Printer Mode]             | 10                                                                                                    |
|                                   |                                | $[h_{ij}]_{ij} = h_{ij}$ (equal in ( ), $h_{ij}$ (equal in ( )), $h_{ij}$ (equal in ( ))), $h_{ij}$ (equal in ( ))), $h_{ij}$ (equal in ( ))), $h_{ij}$ (equal in ( ))), $h_{ij}$ (equal in ( ))) (equal in ( ))), $h_{ij}$ (equal in ( )))))))                                                                                                    |
|                                   |                                | k alb. " is hundred mine "                                                                                                    |
|                                   |                                | Program and the second second se                                                                                                    |
|                                   |                                | 1 6 <i>0</i> 6 6 6 6 6 6 6 6 6 6 6 6 6 6 6 6 6 6 6                                                                                                    |
|                                   |                                | a here to be the second second s                                                                                                    |

# Parallel Port

Enable or disable Parallel Port. Options: Disabled, Enabled.

# **Change Settings**

Select an optimal setting for Super IO device. Options: Auto, IO=378h; IRQ=5, IO=378h; IRQ=5, 6, 7, 9, 10, 11, 12, IO=278h; IRQ=5, 6, 7, 9, 10, 11,12, IO=3BCh; IRQ=5, 6, 7, 9, 10, 11, 12.

# **Device Mode**

Change the Printer Port Mode. Options: STD Printer Mode, SPP Mode, EPP-1.9 and SPP Mode, EPP-1.7 and SPP Mode, ECP Mode, ECP and EPP-1.9 Mode, ECP and EPP-1.7 Mode.

# **Smart Fan Function**

Enable or disable the Smart Fan function.

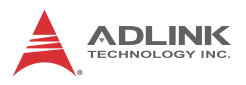

# **Smart Fan Mode Configuration**

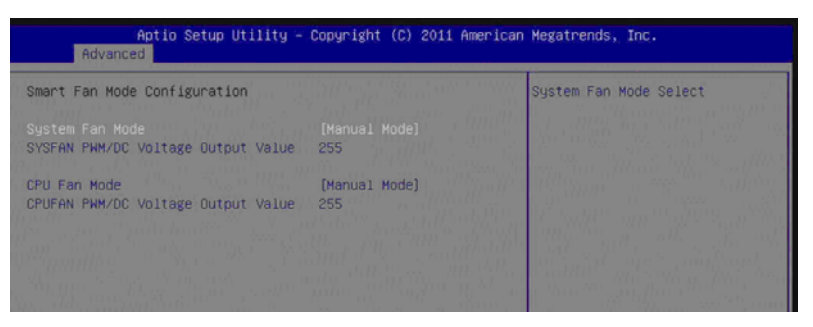

# System Fan Mode

System Smart Fan mode select. Options: Manual Mode, Thermal Cruise Mode, SMART FAN IV Mode

# SYSFAN PWM/DC Voltage Output Value

Range of setting: 0-255.

#### CPU Fan Mode

CPU Smart Fan mode select. Options: Manual Mode, Thermal Cruise Mode, SMART FAN IV Mode

## CPUFAN PWM/DC Voltage Output Value

Range of setting: 0-255.

#### **Resume on PS2 KB**

Enable or disable Resume on PS/2 Keyboard function.

#### **Resume on PS2 MS**

Enable or disable Resume on PS2 Mouse function.

#### **Resume on Ring**

Enable or disable Resume on Ring function.

#### Watch Dog Timer

Enable or disable Watchdog Timer Function.

# 5.3.9 H/W Monitor

This screen displays the current status of all of the monitored hardware devices/components such as voltages and temperatures.

| Aptio Setup Utility<br>Advanced                                                                                                    | – Copyright (C) 2011 Amer                                                                                                    | ican Megatrends, Inc.                                                                                                    |
|----------------------------------------------------------------------------------------------------|----------------------------------------------------------------------------------------------------|----------------------------------------------------------------------------------------------------|
| Pc Health Status<br>System temperture<br>CPU temperature (PECI)<br>System Fan Speed<br>CPU Fan Speed<br>VCORE<br>+12V<br>+5VS<br>+5VSB<br>+3.3V | : +27 C<br>: +32 C<br>: N/A<br>: 3237 RPM<br>: +1.208 V<br>: +12,032 V<br>: +5.054 V<br>: +5.054 V<br>: +5.120 V<br>: +3.312 V | Enabled or Disabled CPU<br>Warning Temperature function                                                                                                    |
| VBAT<br>DPU Marning Temperature<br>ACPI Shutdown Temperature                                                                                    | : +2.864 V<br>[Disabled]<br>[Disabled]                                                                                         | <pre>++: Select Screen I1: Select Item Enter: Select +/-: Change Opt. F1: General Help F2: Previous Values F3: Optimized Defaults F4: Save 8 Exit ESC: Exit</pre> |

## **CPU Warning Temperature**

Enables or disables the CPU warning temperature function. Options: Disable, 50 C/122 F, 55 C/131, 60 C/140 F, 65 C/149 F, 70 C/158 F, 75 C/167 F.

# **ACPI Shutdown Temperature**

Enables or disables the ACPI shutdown temperature function. Options: Disable, 70 C/158 F, 75 C/167 F, 80 C/176 F, 85 C/185 F, 90 C/194 F, 95 C/205 F.

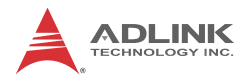

# 5.4 Chipset Setup

Select the Chipset tab from the setup screen to enter the Chipset BIOS Setup screen. You can select any of the items in the left frame of the screen to go to the sub menu for that item. The Chipset BIOS Setup screen is shown below.

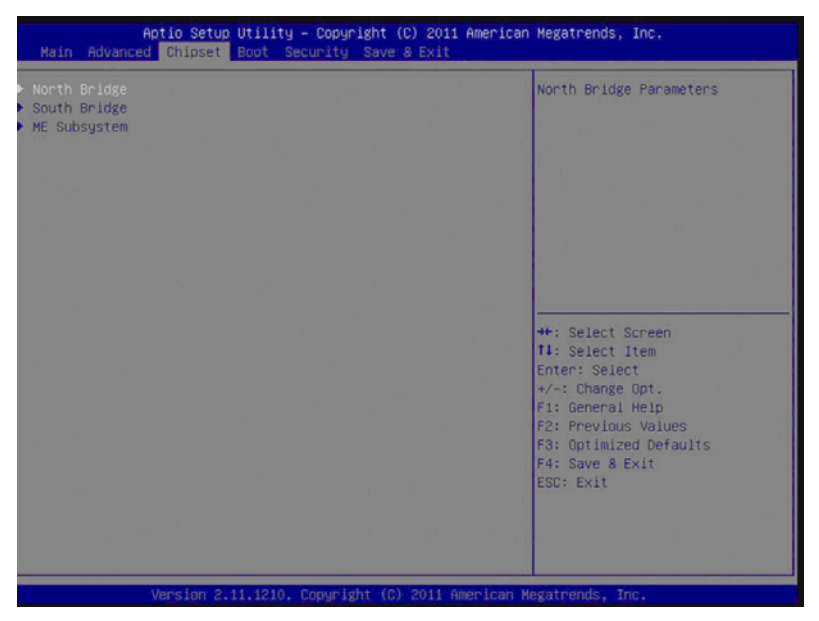

# 5.4.1 North Bridge Configuration

| Memory Information           |                     | VT-d Enable/Disable                                                                                             |   |
|------------------------------|---------------------|----------------------------------------------------------------------------------------------------|---|
| Total Memory                 | 2048 MB (DDR3 1067) |                                                                                                    |   |
| Memory Slot0                 | 0 MB (DDR3 1067)    |                                                                                                    |   |
| Memory Slot1                 | 0 MB (DDR3 1067)    | 1                                                                                                    |   |
| Memory Slot2                 | 2048 MB (DDR3 1067) |                                                                                                    |   |
| Memory Slot3                 | 0 MB (DDR3 1067)    |                                                                                                    |   |
|                              |                     |                                                                                                    |   |
| Initate Graphic Adapter      | [PEG/IGD]           | a ferrar a second a second a second a second a second a second a second a second a second a second a second a s |   |
| IGD Memory                   | [64M]               |                                                                                                    | - |
| Render Standby               | [Enabled]           | ++: Select Screen                                                                                               |   |
| IGD Multi-Monitor            | [Disabled]          | 11: Select Item<br>Enter: Select                                                                                |   |
| PCI Express Port             | [Enabled]           | +/-: Change Opt.                                                                                                |   |
| PEG Force Gen1               | [Disabled]          | F1: General Help                                                                                                |   |
| Detect Non-Compliance Device | [Enabled]           | F2: Previous Values                                                                                             |   |
|                              |                     | F4: Save & Exit                                                                                                 |   |
|                              |                     | ESC: Exit                                                                                                    |   |
|                              |                     | 1                                                                                                    |   |

## VT-d

Intel Virtualization Technology for Directed I/O. Options: Enabled/Disabled.

## Initial Graphics Adapter

Selects which graphics controller to use as the primary boot device. Options: IGD, PCI/IGD, PCI/PEG, PEG/IGD, PEG/PCI.

## **IGD Memory**

Select IGD shared memory size. Options: Disable, 32M, 64M, 96M, 128M, 160M, 192M, 224M, 256M, 288M, 320M, 352M, 384M, 416M, 448M, 480M, 512M.

## **Render Standby**

Enable or disable Render Standby by Internal Graphics Device. Options: Enabled, Disabled.

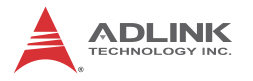

### **IGD Multi-Monitor**

Enable or disable IGD Multi-Monitor by Internal Graphics Device. Options: Disabled, Enabled.

## **PCI Express Port**

Enable or disable PCIE port. Options: Disabled, Enabled, Auto.

### **PEG Force Gen1**

If enabled , PCI Express port will be forced to Gen1. Options: Disabled, Enabled.

### **Detect Non-Compliance**

Detect non-compliant PCI Express device in PEG. Options: Disabled, Enabled.

# 5.4.2 South Bridge Configuration

| SB Chinset Configuration           |            | Enabled/Disabled SMBus                                                                                                    |
|------------------------------------|------------|----------------------------------------------------------------------------------------------------|
| SMBus Controller                   |            | GUILT DALCE .                                                                                                    |
| LAN1 Controller                    | [Enabled]  | <ul> <li>and the second second se</li></ul> |
| LAN1 Option-ROM                    | [Disabled] |                                                                                                    |
| Wake on LAN1 from S5               | [Disabled] |                                                                                                    |
| LAN2 Controller                    | (Enabled)  |                                                                                                    |
| LAN2 Option-ROM                    | [Disabled] |                                                                                                    |
| Wake on LAN2 from S5               | [Disabled] | and the second second se                                                                                                    |
| Restore AC Power Loss              | [Power On] | 1                                                                                                    |
| Audio Configuration                |            | ++: Select Screen                                                                                                    |
| Azalia HD Audio                    | [Enabled]  | <b>1↓</b> : Select Item                                                                                                    |
| see a service second to see of the |            | Enter: Select                                                                                                    |
| High Precision Event Timer Confi   | guration   | +/-: Change Opt.                                                                                                    |
| High Precision Timer               | [Enabled]  | F1: General Help<br>F2: Previous Values                                                                                                    |
| PCI Express Ports Configuration    |            | F3: Optimized Defaults                                                                                                    |
| USB Configuration                  |            | F4: Save & Exit                                                                                                    |
|                                    |            | ESC: Exit                                                                                                    |
|                                    |            |                                                                                                    |
|                                    |            |                                                                                                    |
|                                    |            |                                                                                                    |

## **SMBus Controller**

Enable or disable SMBus Controller.

# LAN1/2 Controller

Controls the onboard LAN1/2 controller. Options: Enabled/Disabled.

## LAN1/2 Option-ROM

Enable or disable LAN1/2 Boot Option for legacy network devices.

# Wake on LAN1/2 from S5

Enable or disable wake on LAN1/2 from S5.

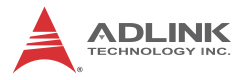

#### **Restore on AC Power Loss**

Determines which state the computer enters when AC power is restored after a power loss. The options for this value are Last State, Power On and Power Off.

- Power Off: Set this value to always power off the system while AC power is restored.
- Power On: Set this value to always power on the system while AC power is restored.
- Last State: Set this value to power off/on the system depending on the last system power state while AC power is restored.

#### Azalia HD Audio

Enable or disable Azalia HD Audio.

#### **High Precision Timer**

Enable or disable the High Precision Event Timer.

## **PCI Express Port Configuration**

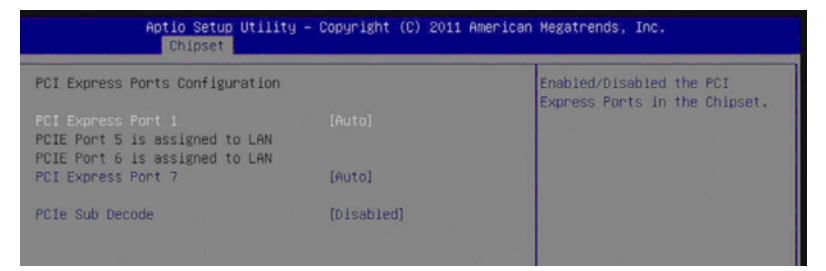

## PCI Express Port1

Enable or disable the PCI Express Port 1 in the Chipset. Options: Disabled, Enabled, Auto.

#### PCI Express Port7

Enable or disable the PCI Express Port 7 in the Chipset. Options: Disabled, Enabled, Auto.

#### PCI Sub Decode

Enable or disable the PCIe Sub Decode Port. Options: Disabled, Enabled, Auto.

# **USB** Configuration

| Aptio Setup Utility – Copyright (C) 2011 American Megatrends, Inc. |                        |                                            |
|--------------------------------------------------------------------|------------------------|--------------------------------------------|
| USB Configuration                                                  |                        | Enabled/Disabled USB 2.0<br>(EHCI) Support |
| EHCI Controller 1<br>EHCI Controller 2                             | [Enabled]<br>[Enabled] |                                            |
|                                                                    |                        |                                            |

# EHCI Controller 1/2

Enable or disable the USB 2.0 (EHCI) support. Options: Disabled, Enabled.

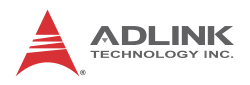

# 5.4.3 ME Subsystem Configuration

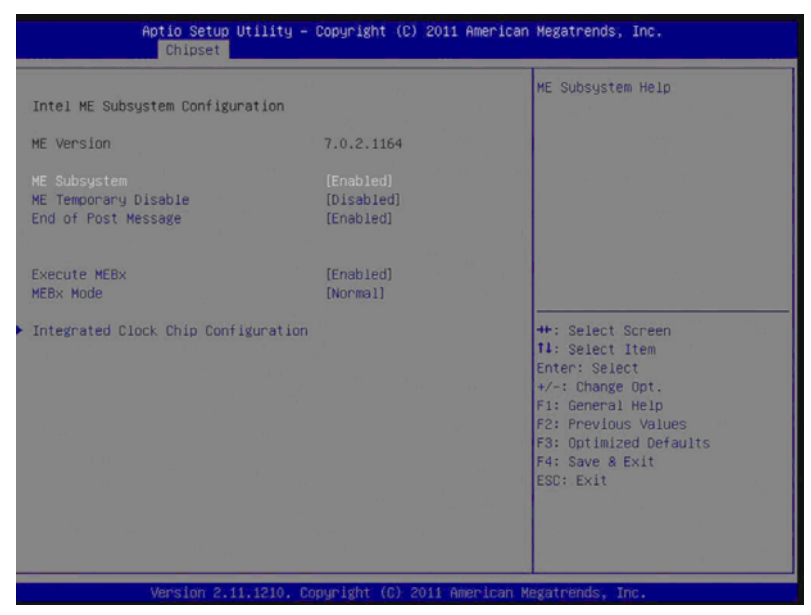

### **ME Subsystem**

Options: Disabled, Enabled

## **ME Temporary Disable**

Options: Disabled, Enabled

#### **End of Post Message**

Options: Disabled, Enabled

## Execute MEBx

Options: Disabled, Enabled

#### MEBx Mode

Options: Normal, Hidden Ctrl+P, Enter MEBx setup.

# Integrated Clock Chip Configuration

| Aptio Setup Utility – Copyright (C) 2011 American Megatrends, Inc.<br>Chipset |            |                                            |
|-------------------------------------------------------------------------------|------------|--------------------------------------------|
| Integrated Clock Chip Configurati                                             | on         | Integrated Clock Chip<br>Enabled∕Disabled. |
| ICC OverClocking Lib Version                                                  | 7.0.0.51   |                                            |
| Number of ICC Profiles :<br>Current ICC Profile Index :                       | N/A<br>N/A |                                            |
|                                                                               |            |                                            |
|                                                                               |            |                                            |

# ICC Enable

Enable or disable Integrated Clock Chip.

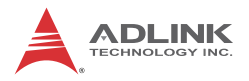

# 5.5 Boot Configuration

Select the Boot tab from the setup screen to enter the Boot BIOS Setup screen. You can select any of the items in the left frame of the screen, such as Boot Device Priority, to go to the sub menu for that item. You can display a Boot BIOS setup option by highlighting it using the < Arrow > keys. The Boot Configuration screen is shown below:

| Aptio Setup Utility<br>Main Advanced Chipset Boot S                                                                                                    | y – Copyright (C) 2011 America<br>Security Save & Exit                                                                                                    | n Megatrends, Inc.                                                                                                    |
|----------------------------------------------------------------------------------------------------|----------------------------------------------------------------------------------------------------|----------------------------------------------------------------------------------------------------|
| Boot Configuration<br>Quiet Boot<br>Setup Prompt Timeout                                                                                                    | [Disabled]<br>1                                                                                                    | Enables or disables Quiet Boot<br>option                                                                                                    |
| CSM16 Module Verison                                                                                                    | 07.64                                                                                                    |                                                                                                    |
| GateA20 Active<br>Option ROM Messages<br>Internupt 19 Capture<br>Set Boot Priority<br>1st Boot<br>2nd Boot<br>3nd Boot<br>3th Boot<br>5th Boot<br>5th Boot<br>8th Boot<br>8th Boot<br>9th Boot<br>9th Boot<br>9th Boot | [Upon Request]<br>[Force BIOS]<br>[Disabled]<br>[Hard Disk]<br>[GD/DVO]<br>[USB KEY]<br>[USB CD/DVD]<br>[USB Hard Disk]<br>[USB Floppy]<br>[Network]<br>[UEFI:Built-in EFI] | <pre>++: Select Screen<br/>Tl: Select Item<br/>Enter: Select<br/>+/-: Change Opt.<br/>F1: General Help<br/>F2: Previous Values<br/>F3: Optimized Defaults<br/>F4: Save &amp; Exit<br/>ESC: Exit</pre> |

#### Quiet Boot

When this feature is enabled, the BIOS will display the fullscreen logo during the boot-up sequence, hiding normal POST messages.

When it is disabled, the BIOS will display the normal POST messages, instead of the full-screen logo.

#### Setup Prompt Timeout

Number of seconds to wait for setup activation key. Value range from 1 to 65535.

# GateA20 Active

Upon Request- GA20 can be disabled using BIOS services. Always: do not allow disabling ofGA20; this option is useful when any RT code is executed above 1MB. Options: Upon Request, Always.

# **Option ROM Messages**

Set the display mode for Option ROM messages. Options: Force BIOS, Keep Current.

## Interrupt 19 Capture

Allows Option ROMs to trap INT 19. Options: Disabled, Enabled.

# Set Boot Priorities

The Boot devices are listed in groups by device type. First press <Enter> to enter the sub-menu. Then you may use the arrow keys to select the desired device, then press <+>, <-> or <PageUp>, <PageDown> key to move it up/down in the priority list. For example, USB storage disks will be listed as "USB Drives" in the sub-menu as below. Only the first device in each device group will be available for selection in the Boot Device Priority option.

# **UEFI Boot Drive BBS Priorities**

Specifies the Boot Device priority sequence of UEFI Boot drives.

| Aptio Setup Utility - Co       | pyright (C) 2010 American | Megatrends, Inc.   |
|--------------------------------|---------------------------|--------------------|
| UEFI Boot Drive BBS Priorities |                           | Set Boot Priority. |
|                                | Built-in EFI Shell]       |                    |
|                                |                           |                    |
|                                |                           |                    |
|                                |                           |                    |

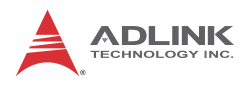

# 5.6 Security Setup

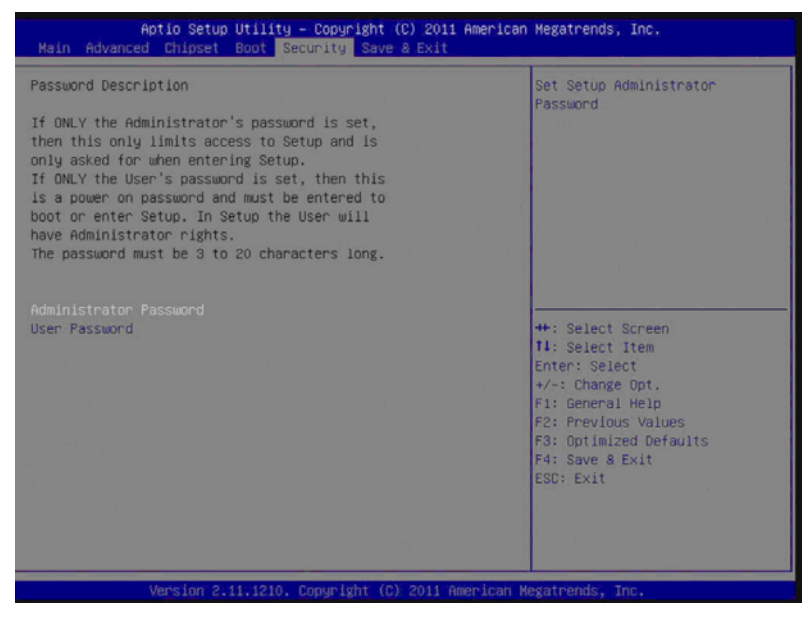

# **Administrator Password**

Select this option and press < Enter > to access the sub menu. You can use the sub menu to change the Administrator password.

# **User Password**

Select this option and press < Enter > to access the sub menu. You can use the sub menu to change the User password.

# 5.7 Save & Exit Menu

Select the Save & Exit tab from the setup screen to enter the Exit BIOS Setup screen. You can display an Exit BIOS Setup option by highlighting it using the < Arrow > keys. The Exit BIOS Setup screen is shown below.

| Aptio Setup<br>Main Advanced Chipset                                                                     | Utility<br>Boot Se | – Copyright<br>curity Sav | (C) 2010<br>8 & Exit | American   | Megatrends, Inc.                                                                      |
|----------------------------------------------------------------------------------------------------|--------------------|---------------------------|----------------------|------------|---------------------------------------------------------------------------------------|
| Save Changes and Exit<br>Discard Changes and Exit<br>Save Changes and Reset<br>Discard Changes and Reset |                    |                           |                      |            | Exit system setup after saving the changes.                                           |
| Save Options<br>Save Changes<br>Discard Changes                                                          |                    |                           |                      |            |                                                                                       |
| Restore Defaults<br>Save as User Defaults<br>Restore User Defaults                                       |                    |                           |                      |            |                                                                                       |
| Boot Override<br>Built-in EFI Shell                                                                      |                    |                           |                      |            | ++: Select Screen<br>14: Select Item<br>Enter: Select                                 |
|                                                                                                    |                    |                           |                      |            | +/-: Change Opt.<br>F1: General Help<br>F2: Previous Values<br>F3: Optimized Defaults |
|                                                                                                    |                    |                           |                      |            | F4: Save & Exit<br>ESC: Exit                                                          |
| Version 2.                                                                                               | 10.1208.           | Copyright (               | C) 2010 A            | merican Me | evatrends. Inc.                                                                       |

# Save Changes and Exit

When you have completed the system configuration changes, select this option to leave Setup and reboot the computer so the new system configuration parameters can take effect.

Save Configuration Changes and Exit Now?

[Yes] [No]

appears in the window. Select [Yes] to save changes and exit.

# **Discard Changes and Exit**

Select this option to quit Setup without making any permanent changes to the system configuration.

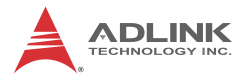

Discard Changes and Exit Setup Now?

[Yes] [No] appears in the window. Select [Yes] to discard changes and exit.

# Save Changes and Reset

Reset the system after saving the changes.

# **Discard Changes and Reset**

Reset system setup without saving any changes.

# **Save Changes**

Save changes made so far to any of the setup options.

# **Discard Changes**

Select Discard Changes from the Exit menu and press < Enter >. Select [Yes] to discard changes.

# **Restore Defaults**

Restore/Load Default values for all the setup options.

# Save as User Defaults

Save the changes made so far as User Defaults.

# **Restore User Defaults**

Restore the User Defaults to all the setup options.

# **Boot Override**

This group of functions includes a list of devices within the boot order. Select a drive to immediately boot that device regardless of the current boot order. If you are booting to the EFI Shell, an exit from the shell returns to Setup.

# Appendix A - Watchdog Timer

A sample program for configuring the M-342's watchdog timer is shown below.

# A.1 Sample Code

```
void SIOConfigEnter ()
ł
    IoWrite8 (NCT6776F_CONFIG_INDEX , 0x87);
    IoWrite8 (NCT6776F CONFIG INDEX , 0x87);
}
void SIOConfigExit ()
    IoWrite8 (NCT6776F CONFIG INDEX , 0xaa);
}
void Oem WDT Init (
  IN SETUP_DATA
                                *SetupData
)
{
    UINT8
                                Data8;
    SIOConfigEnter();
    IoWrite8 (NCT6776F_CONFIG_INDEX , 0x2B);
     // Pin80 function selection to ATXPGD
    Data8 = IoRead8(NCT6776F_CONFIG_DATA) & 0xEF;
    IoWrite8 (NCT6776F_CONFIG_DATA , Data8);
    IoWrite8 (NCT6776F_CONFIG_INDEX , 0x07);
    IoWrite8 (NCT6776F_CONFIG_DATA , 0x09);
    IoWrite8 (NCT6776F_CONFIG_INDEX , 0x30);
    Data8 = IoRead8(NCT6776F_CONFIG_DATA) | 0x08;
    IoWrite8 (NCT6776F CONFIG DATA , Data8);
    IoWrite8 (NCT6776F_CONFIG_INDEX , 0xE4);
     // selection GP34 to GPO High
    IoWrite8 (NCT6776F_CONFIG_DATA , 0xEF);
    IoWrite8 (NCT6776F_CONFIG_INDEX , 0xE5);
    IoWrite8 (NCT6776F CONFIG DATA , 0x10);
```

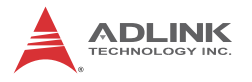

```
IoWrite8 (NCT6776F_CONFIG_INDEX , 0xEA);
 // selection GP34 to WDTO
IoWrite8 (NCT6776F_CONFIG_DATA , 0x10);
IoWrite8 (NCT6776F CONFIG INDEX , 0x2B);
 // Pin80 function selection to GP34
Data8 = IoRead8(NCT6776F CONFIG DATA) | 0x10;
IoWrite8 (NCT6776F CONFIG DATA , Data8);
IoWrite8 (NCT6776F_CONFIG_INDEX , 0x07);
IoWrite8 (NCT6776F CONFIG DATA , 0x08);
IoWrite8 (NCT6776F CONFIG INDEX , 0x30);
Data8 = IoRead8(NCT6776F CONFIG DATA) | SetupData-
 >WDT Control ; //Enable(1) / Disable(0) WDT
 function.
IoWrite8 (NCT6776F CONFIG DATA , Data8);
IoWrite8(NCT6776F_CONFIG_INDEX, 0xF5);
Data8 = IoRead8(NCT6776F CONFIG DATA) | SetupData-
 >WDT CountMode;
                  //WDT CountMode: 0x00 is Second
 mode, 0x08 is minute mode
IoWrite8 (NCT6776F_CONFIG_DATA , Data8);
IoWrite8(NCT6776F_CONFIG_INDEX, 0xF6);
IoWrite8(NCT6776F CONFIG DATA, SetupData-
 >WDT_TimeOut); //WDT_TimeOut means the timeout
 value
SIOConfigExit();
```

}

# **Appendix B - System Resources**

# B.1 System Memory Map

| Address Range<br>(decimal)   | Address Range<br>(hex) | Size   | Description                |
|------------------------------|------------------------|--------|----------------------------|
| (4GB-2MB)                    | FFE00000 –<br>FFFFFFFF | 2 MB   | High BIOS Area             |
| (4GB-18MB) –<br>(4GB-17MB-1) | FEE00000 –<br>FEEFFFFF | 1 MB   | FSB Interrupt Memory Space |
| (4GB-20MB) –<br>(4GB-19MB-1) | FEC00000 –<br>FECFFFFF | 1 MB   | APIC Configuration Space   |
| 960 K – 1024 K               | F0000 – FFFFF          | 64 KB  | System BIOS Area           |
| 896 K – 960 K                | E0000 – EFFFF          | 64 KB  | Extended System BIOS Area  |
| 768 K – 896 K                | C0000 – DFFFF          | 128 KB | PCI expansion ROM area     |
| 640 K – 768 K                | A0000 – BFFFF          | 128 KB | Video Buffer & SMM space   |
| 0 K – 640 K                  | 00000 – 9FFFF          | 640 KB | DOS Area                   |

Table B-1: System Memory Map

# **B.2 Direct Memory Access Channels**

| Channel Number | Data Width | System Resource |
|----------------|------------|-----------------|
| 0              |            | Open            |
| 1              |            | Open            |
| 2              |            | Open            |
| 3              |            | Open            |
| 4              |            | DMA Controller  |
| 5              |            | Open            |
| 6              |            | Open            |
| 7              |            | Open            |

Table B-2: Direct Memory Access Channels

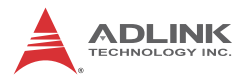

# B.3 IO Map

| Hex Range                          | Device                                                                             |
|------------------------------------|------------------------------------------------------------------------------------|
| 000-00F                            | DMA controller 1                                                                   |
| 020-021                            | Programmable interrupt controller                                                  |
| 02E-02F                            | LPC SIO (Winbond W83627 and Fintek 81216)                                          |
| 04E-04F                            | configuration index/data registers                                                 |
| 040-043                            | System timer                                                                       |
| 060, 062, 064, 066                 | 8742 equivalent (keyboard)                                                         |
| 061                                | System speaker                                                                     |
| 070-071                            | System CMOS/Real time clock                                                        |
| 080-091                            | DMA page register                                                                  |
| 092                                | Reset (Bit 0)/ Fast Gate A20 (Bit 1)                                               |
| 093-09F                            | DMA page registers continued                                                       |
| 0A0-0B1 and 0B4-0BD                | Interrupt controller 2, 8259 equivalent                                            |
| 0C0-0DF                            | DMA controller 2, 8237A-5 equivalent                                               |
| 0F0                                | Read: PCI and Master abort. (Note 1)<br>Write: FERR#/ IGNNE# /Interrupt controller |
| 2F8 – 2FF                          | Serial Port 2                                                                      |
| 170-177 and 1F0-1F7<br>376 and 3F6 | ATA Channel 0                                                                      |
| 378 - 37F                          | Parallel port                                                                      |
| 3B0 – 3BB                          | Mono/VGA mode video                                                                |
| 3C0- 3DF                           | VGA registers                                                                      |
| 3F8 – 3FF                          | Serial Port 1                                                                      |
| 4D0 and 4D1                        | Interrupt controller                                                               |
| 400 – 47F                          | SB PM Base Address                                                                 |
| 500 – 57F                          | SB GPIO                                                                            |
| A00 – A3F                          | SIO PME Base Address                                                               |
| C80-C87                            | Serial Port 3                                                                      |
| C88-C8F                            | Serial Port 4                                                                      |
| C90-C97                            | Serial Port 5                                                                      |
| C98-C9F                            | Serial Port 6                                                                      |
| CF9                                | Reset Control register (8 bit I/O)                                                 |
| F040-F05F                          | Smbus Controller                                                                   |

Table B-3: IO Map

| Hex Range                                                                  | Device            |
|----------------------------------------------------------------------------|-------------------|
| F080-F08F<br>F090-F09F<br>F0A0-F0A3<br>F0B0-F0B7<br>F0C0-F0C3<br>F0D0-F0D7 | SATA Controller 1 |
| F0E0-F0EF<br>F140-F147                                                     | SATA Controller 2 |

Table B-3: IO Map

# B.4 Interrupt Request (IRQ) Lines

# **APIC Mode**

| IRQ# | Typical Interrupt Resource                  | Connected to Pin                      |
|------|---------------------------------------------|---------------------------------------|
| 0    | System Timer                                | N/A                                   |
| 1    | Keyboard controller                         | N/A                                   |
| 2    | N/A                                         | N/A                                   |
| 3    | Serial Port 2 (COM2) / PCI / ISA            | IRQ3 via SERIRQ, IRQ3 at ISA<br>bus   |
| 4    | Serial Port 1 (COM1) / PCI / ISA            | IRQ4 via SERIRQ, IRQ4 at ISA<br>bus   |
| 5    | Serial Port 3 (COM3) / PCI / ISA            | IRQ5 via SERIRQ, IRQ5 at ISA<br>bus   |
| 6    | N/A                                         | N/A                                   |
| 7    | Parallel Port/ Serial Port 4 / PCI /<br>ISA | IRQ7 via SERIRQ, IRQ7 at ISA<br>bus   |
| 8    | Real-time clock                             | N/A                                   |
| 9    | N/A                                         | N/A                                   |
| 10   | Serial Port 5 (COM5) / PCI / ISA            | IRQ10 via SERIRQ, IRQ10 at ISA<br>bus |
| 11   | Serial Port 6 (COM6) /PCI / ISA             | IRQ11 via SERIRQ, IRQ11 at ISA<br>bus |

|  | Table | B-4: | IRQ | Lines | APIC | Mode |
|--|-------|------|-----|-------|------|------|
|--|-------|------|-----|-------|------|------|

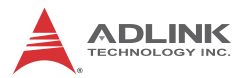

| IRQ# | Typical Interrupt Resource                  | Connected to Pin                      |
|------|---------------------------------------------|---------------------------------------|
| 12   | PS/2 Mouse / PCI / ISA                      | IRQ12 via SERIRQ, IRQ12 at ISA<br>bus |
| 13   | Math Processor                              | N/A                                   |
| 14   | SATA Controller 0                           | IRQ14 via SERIRQ, IRQ14 at ISA<br>bus |
| 15   | SATA Controller 1                           | IRQ15 via SERIRQ, IRQ15 at ISA<br>bus |
| 16   | USB Controller                              | N/A                                   |
| 17   | INTEL AMT                                   | N/A                                   |
| 18   | Standard Dual Channel PCI IDE<br>Controller | N/A                                   |
| 19   | N/A                                         | N/A                                   |
| 20   | N/A                                         | N/A                                   |
| 21   | N/A                                         | N/A                                   |
| 22   | High Definition Audio Contoller             | N/A                                   |
| 23   | USB Contoller                               | N/A                                   |

Table B-4: IRQ Lines APIC Mode

| B.5 | PCI | Configuration | Space | Мар |
|-----|-----|---------------|-------|-----|
|-----|-----|---------------|-------|-----|

| Bus # | Device # | Function # | Routing  | Description                          |
|-------|----------|------------|----------|--------------------------------------|
| 00h   | 00h      | 00h        | N/A      | Intel Host Bridge                    |
| 00h   | 01h      | 00h        | Internal | PCI Express Root Port                |
| 00h   | 02h      | 00h        | Internal | Intel Integrated Graphics<br>Device  |
| 00h   | 16h      | 00h        | Internal | Intel Management Engine<br>Interface |
| 00h   | 16h      | 02h        | Internal | IDE-R Controller                     |
| 00h   | 16h      | 03h        | Internal | PCI Serial controller                |
| 00h   | 19h      | 00h        | Internal | GbE Controller                       |
| 00h   | 1Ah      | 00h        | Internal | Intel USB EHCI Controller #2         |
| 00h   | 1Bh      | 00h        | Internal | High Definition Audio controller     |
| 00h   | 1Ch      | 00h        | Internal | PCI Express Root port 1              |
| 00h   | 1Ch      | 04h        | Internal | PCI Express Root port 5              |
| 00h   | 1Dh      | 00h        | Internal | Intel USB EHCI Controller #1         |
| 00h   | 1Eh      | 00h        | N/A      | Intel PCI to PCI Bridge              |
| 00h   | 1Fh      | 00h        | N/A      | Intel LPC Interface Bridge           |
| 00h   | 1Fh      | 02h        | Internal | Intel SATA controller #1             |
| 00h   | 1Fh      | 03h        | Internal | Intel SMBus Controller               |
| 00h   | 1Fh      | 05h        | Internal | Intel SATA controller #2             |
| 03h   | 00h      | 00h        | Internal | Intel Ethernet (PCI Express)         |

| Table | B-5: PC | <b>Configuration</b> | Space | Мар |
|-------|---------|----------------------|-------|-----|
|-------|---------|----------------------|-------|-----|

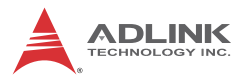

# B.6 PCI Interrupt Routing Map

| PIRQ               | Α    | В    | С    | D    | Е | F | G | Н |
|--------------------|------|------|------|------|---|---|---|---|
| INT Line           | INTA | INTB | INTC | INTD |   |   |   |   |
| P.E.G Root Port    | INTA | INTB | INTC | INTD |   |   |   |   |
| VGA                | Х    |      |      |      |   |   |   |   |
| SATAController1    |      |      | Х    | Х    |   |   |   |   |
| SATAController2    |      |      |      | Х    |   |   |   |   |
| SMBUS controller   |      |      | Х    |      |   |   |   |   |
| Thermal Controller |      |      | Х    |      |   |   |   |   |
| EHCI 1             |      |      |      |      |   |   |   | Х |
| EHCI 2             | Х    |      |      |      |   |   |   |   |
| HDA                |      |      |      |      |   |   | Х |   |
| Intel GBE          |      |      |      |      | Х |   |   |   |
| HECI host 1        | Х    |      |      |      |   |   |   |   |
| HECI host 2        | Х    |      |      |      |   |   |   |   |
| IDER Controller    |      |      | Х    |      |   |   |   |   |
| KT Controller      |      | Х    |      |      |   |   |   |   |
| PCIE port 0        | INTB | INTA | INTC | INTD |   |   |   |   |
| PCIE port 4        | INTA | INTB | INTC | INTD |   |   |   |   |
| PCIE port 5        | INTB | INTC | INTD | INTA |   |   |   |   |
| PCIE port 6        | INTC | INTD | INTA | INTB |   |   |   |   |
| PCIE port 7        | INTD | INTA | INTB | INTC |   |   |   |   |
| PCI Slot 1         |      |      |      | Х    |   |   |   |   |
| PCI Slot2          |      |      | Х    |      |   |   |   |   |
| PCI Slot3          |      | Х    |      |      |   |   |   |   |
| PCI Slot 4         | Х    |      |      |      |   |   |   |   |
| PCI Slot 5         |      |      |      |      |   |   |   | Х |

| Table | B-6: | PCI | Interrupt | Routing | Мар |
|-------|------|-----|-----------|---------|-----|
|-------|------|-----|-----------|---------|-----|

# **Important Safety Instructions**

For user safety, please read and follow all **instructions**, **WARNINGS**, **CAUTIONS**, and **NOTES** marked in this manual and on the associated equipment before handling/operating the equipment.

- ► Read these safety instructions carefully.
- ► Keep this user's manual for future reference.
- Read the specifications section of this manual for detailed information on the operating environment of this equipment.
- When installing/mounting or uninstalling/removing equipment:
  - ▷ Turn off power and unplug any power cords/cables.
- ► To avoid electrical shock and/or damage to equipment:
  - ▷ Keep equipment away from water or liquid sources;
  - ▷ Keep equipment away from high heat or high humidity;
  - Keep equipment properly ventilated (do not block or cover ventilation openings);
  - Make sure to use recommended voltage and power source settings;
  - Always install and operate equipment near an easily accessible electrical socket-outlet;
  - Secure the power cord (do not place any object on/over the power cord);
  - Only install/attach and operate equipment on stable surfaces and/or recommended mountings; and,
  - If the equipment will not be used for long periods of time, turn off and unplug the equipment from its power source.

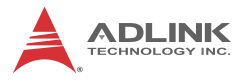

Never attempt to fix the equipment. Equipment should only be serviced by qualified personnel.

A Lithium-type battery may be provided for uninterrupted, backup or emergency power.

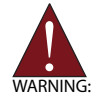

Risk of explosion if battery is replaced with one of an incorrect type. Dispose of used batteries appropriately.

- Equipment must be serviced by authorized technicians when:
  - $\triangleright$  The power cord or plug is damaged;
  - Liquid has penetrated the equipment;
  - > It has been exposed to high humidity/moisture;
  - It is not functioning or does not function according to the user's manual;
  - > It has been dropped and/or damaged; and/or,
  - ▷ It has an obvious sign of breakage.

# **Getting Service**

Contact us should you require any service or assistance.

#### ADLINK Technology, Inc.

| Address: | 9F, No.166 Jian Yi Road, Zhonghe District |
|----------|-------------------------------------------|
|          | New Taipei City 235, Taiwan               |
|          | 新北市中和區建一路 166 號 9 樓                       |
| Tel:     | +886-2-8226-5877                          |
| Fax:     | +886-2-8226-5717                          |
| Email:   | service@adlinktech.com                    |

#### Ampro ADLINK Technology, Inc.

| 5215 Hellyer Avenue, #110, San Jose, CA 95138, USA |
|----------------------------------------------------|
| +1-408-360-0200                                    |
| +1-800-966-5200 (USA only)                         |
| +1-408-360-0222                                    |
| info@adlinktech.com                                |
|                                                    |

#### ADLINK Technology (China) Co., Ltd.

| 上海市浦东新区张江高科技园区芳春路 300 号 (201203)            |
|---------------------------------------------|
| 300 Fang Chun Rd., Zhangjiang Hi-Tech Park, |
| Pudong New Area, Shanghai, 201203 China     |
| +86-21-5132-8988                            |
| +86-21-5132-3588                            |
| market@adlinktech.com                       |
|                                             |

#### ADLINK Technology Beijing

| Address: | 北京市海淀区上地东路 1 号盈创动力大厦 E 座 801 室(100085)   |
|----------|------------------------------------------|
|          | Rm. 801, Power Creative E, No. 1, B/D    |
|          | Shang Di East Rd., Beijing, 100085 China |
| Tel:     | +86-10-5885-8666                         |
| Fax:     | +86-10-5885-8625                         |
| Email:   | market@adlinktech.com                    |

#### ADLINK Technology Shenzhen

Address: 深圳市南山区科技园南区高新南七道 数字技术园 A1 栋 2 楼 C 区 (518057) 2F, C Block, Bldg. A1, Cyber-Tech Zone, Gao Xin Ave. Sec. 7, High-Tech Industrial Park S., Shenzhen, 518054 China Tel: +86-755-2643-4858 Fax: +86-755-2664-6353 Email: market@adlinktech.com

#### ADLINK Technology (Europe) GmbH

 Address:
 Nord Carree 3, 40477 Duesseldorf, Germany

 Tel:
 +49-211-495-5552

 Fax:
 +49-211-495-5557

 Email:
 emea@adlinktech.com

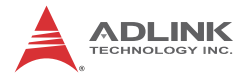

#### ADLINK Technology, Inc. (French Liaison Office)

 Address:
 15 rue Emile Baudot, 91300 Massy CEDEX, France

 Tel:
 +33 (0) 1 60 12 35 66

 Fax:
 +33 (0) 1 60 12 35 66

 Email:
 france@adlinktech.com

#### ADLINK Technology Japan Corporation

Address: 〒101-0045 東京都千代田区神田鍛冶町 3-7-4 神田 374 ビル 4F KANDA374 Bldg. 4F, 3-7-4 Kanda Kajicho, Chiyoda-ku, Tokyo 101-0045, Japan Tel: +81-3-4455-3722 Fax: +81-3-5209-6013 Email: japan@adlinktech.com

#### ADLINK Technology, Inc. (Korean Liaison Office)

Address: 서울시 저초구 서초동 1675-12 모인터빌딩 8 층 8F Mointer B/D,1675-12, Seocho-Dong, Seocho-Gu, Seoul 137-070, Korea Tel: +82-2-2057-0565 Fax: +82-2-2057-0563

Email: korea@adlinktech.com

#### ADLINK Technology Singapore Pte. Ltd.

Address: 84 Genting Lane #07-02A, Cityneon Design Centre, Singapore 349584

Tel: +65-6844-2261

Fax: +65-6844-2263

Fax: +65-6844-2263

Email: singapore@adlinktech.com

#### ADLINK Technology Singapore Pte. Ltd. (Indian Liaison Office)

Address: 1st Floor, #50-56 (Between 16th/17th Cross) Margosa Álaza, Margosa Main Road, Malleswaram, Bangalore-560055, India Tel: +91-80-65605817, +91-80-42246107

Fax: +91-80-23464606

Email: india@adlinktech.com

#### ADLINK Technology, Inc. (Israeli Liaison Office)

Address: 6 Hasadna St., Kfar Saba 44424, Israel

Tel: +972-9-7446541

Fax: +972-9-7446542

Email: israel@adlinktech.com